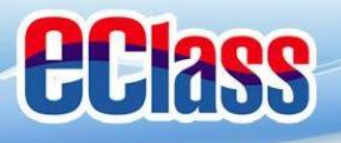

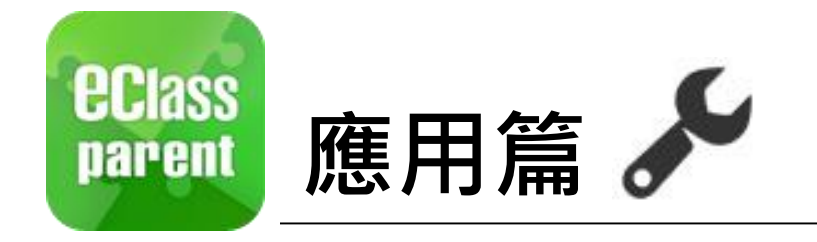

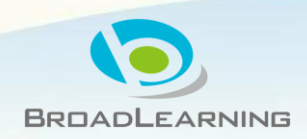

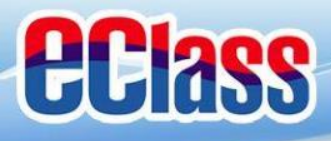

# eclass 即時訊息 (Push Message) 50 (

### Android

3/4家長日時間:你好家長,請於9:15a.m.來到2A課室。

Come eClass Parent | 1 條新信息 | 13:58

To: 鍾小激

### iOS

now

即時訊息 推播通知 手機效果

#### 按「即時 訊息」

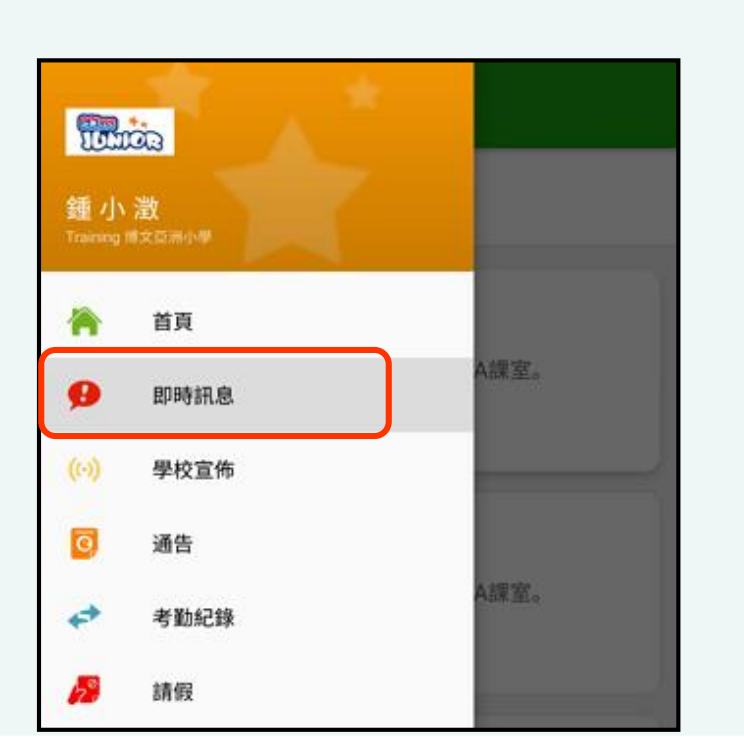

| SS<br>III | EC | LAS | SS | PA | RE | NT |
|-----------|----|-----|----|----|----|----|
|           |    |     |    |    |    |    |

ecia parte

3/4家長日時間 你好家長,請於9:00a.m.來到2A課室。

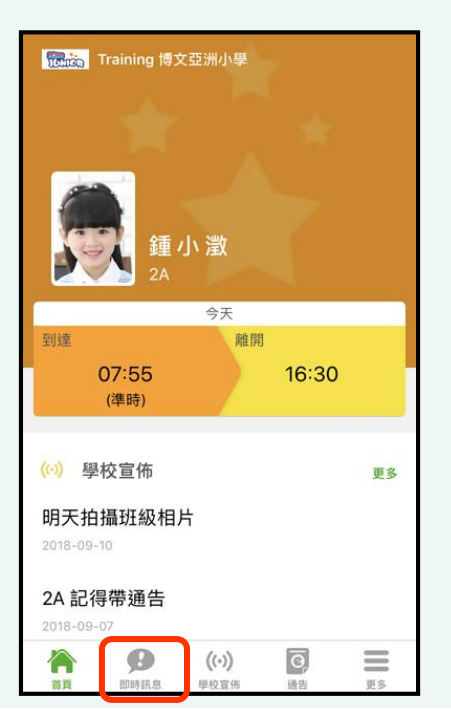

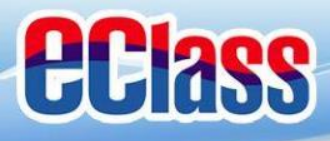

# eclass 即時訊息 (Push Message)

### Android

Case eClass Parent | 1 條新信息 | 13:58

3/4家長日時間:你好家長,請於9:15a.m.來到2A課室。

To: 鍾小激

### iOS

你好家長,請於9:00a.m.來到2A課室。

now

ECLASS PARENT

3/4家長日時間

即時訊息 推播通知 手機效果

即時訊息 手機檢視 (可檢視過 去已閱的 即時訊息)

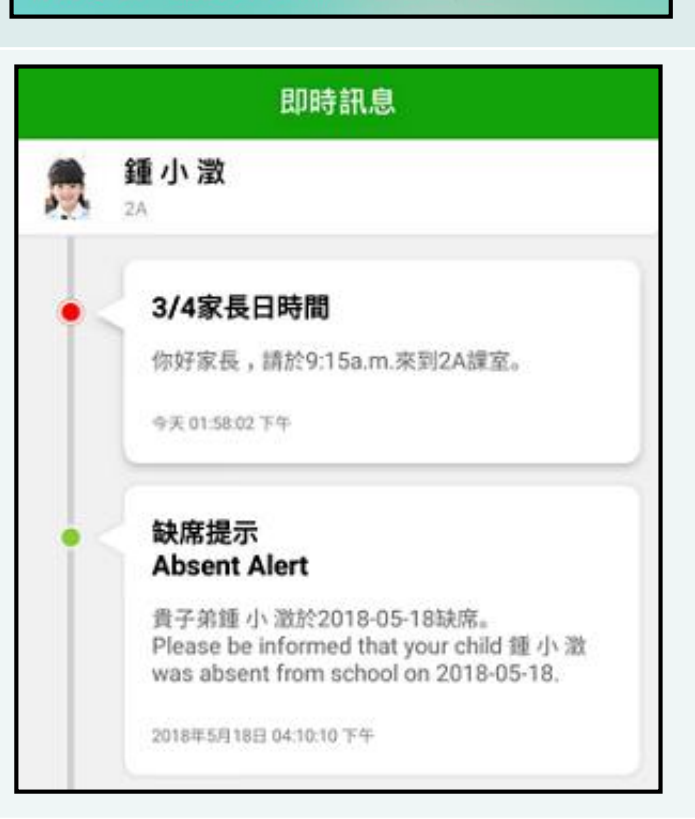

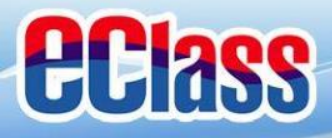

# 聲校宣佈(School News) (↔)

### Android

#### iOS

now

即時訊息 推播通知 手機效果

| 。尼 | com eClass |
|----|------------|
| 知  | To: 鍾 小    |
|    | 請留意於2      |

| ass Parent | 4 條新信息 | 15:02 |
|------------|--------|-------|
|------------|--------|-------|

To: 鍾 小 澂 請留意於2018-05-24發放的「校外音樂比賽資料」最新消息。 Ple..

#### ECLASS PARENT

校園最新消息通知 Latest School News Reminder 請留意於2018-09-10發放的「新學年按排」最新 消息。 Please note that the latest news of "新學年按排" was released on 2018-09-10.

即時訊息 手機檢視 (可檢視過 去已閱的 即時訊息)

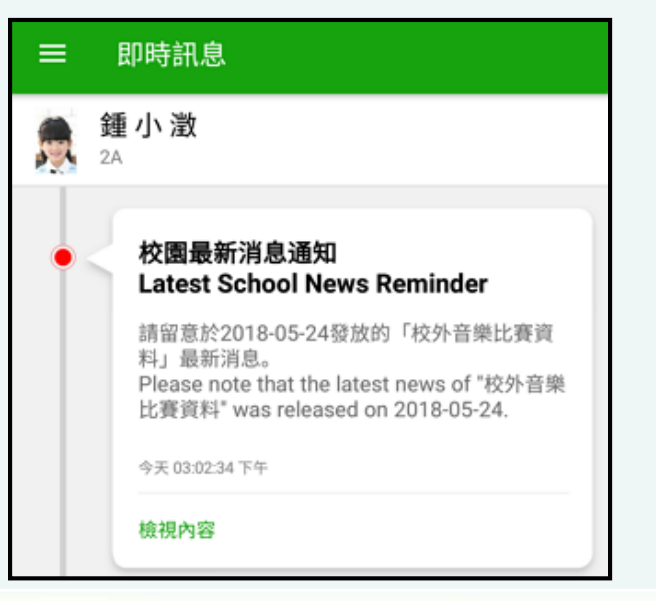

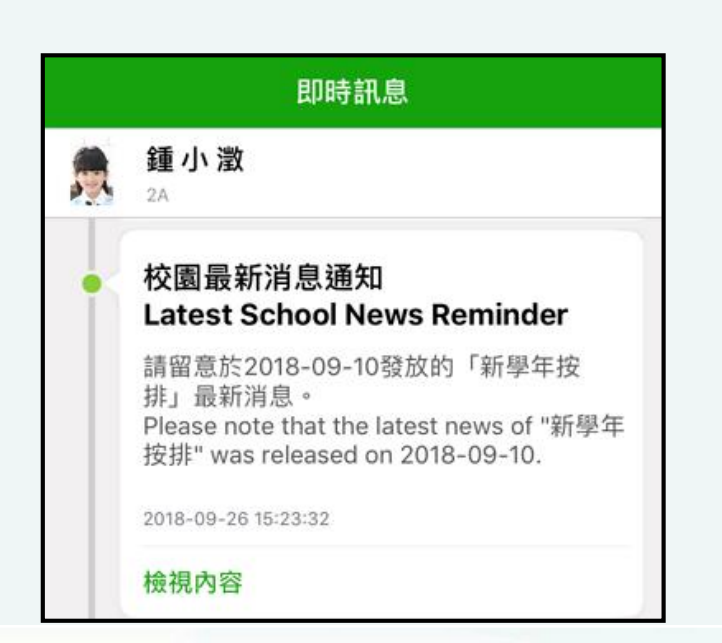

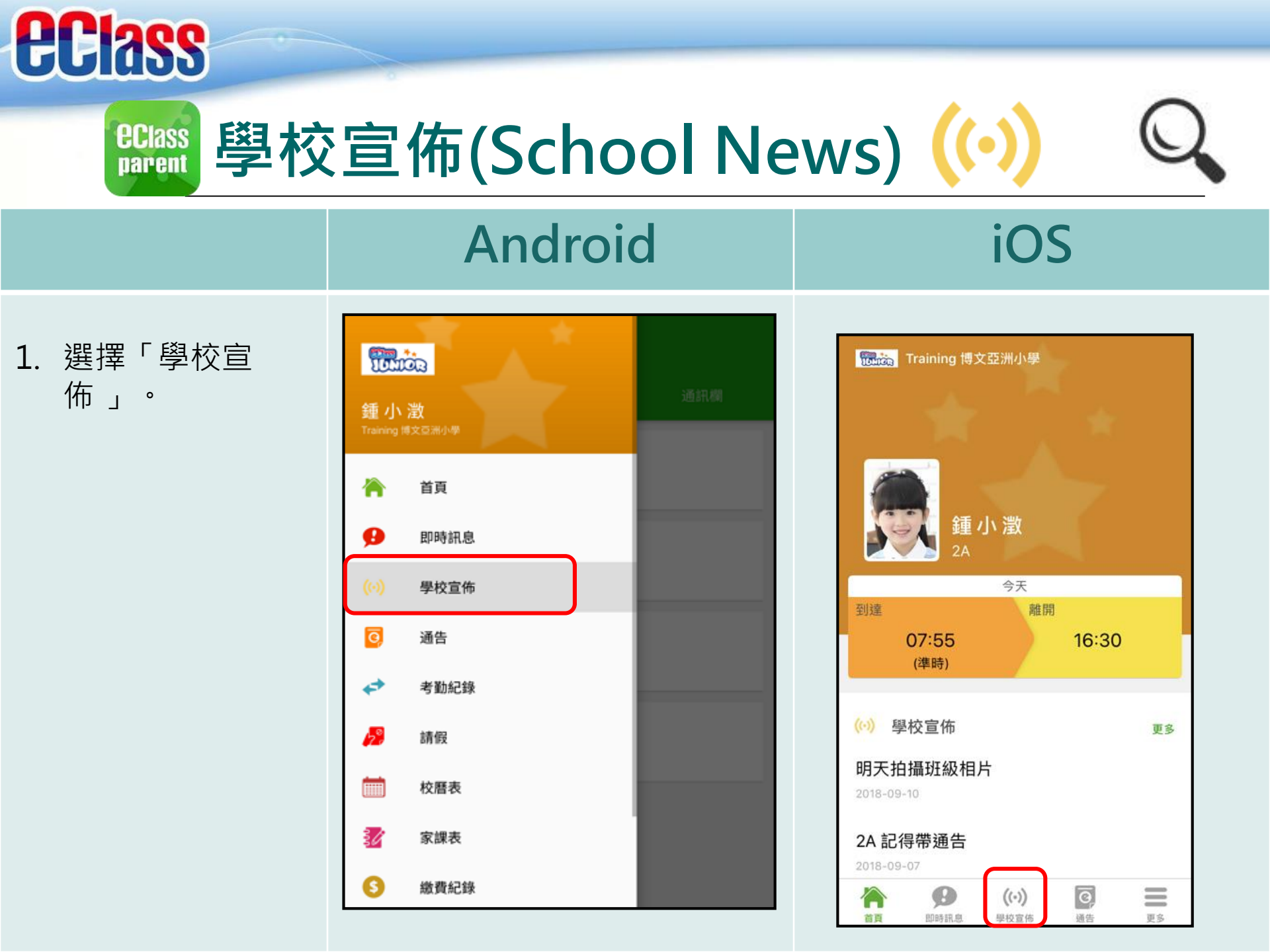

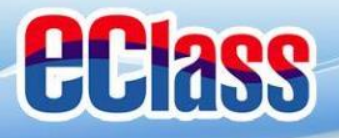

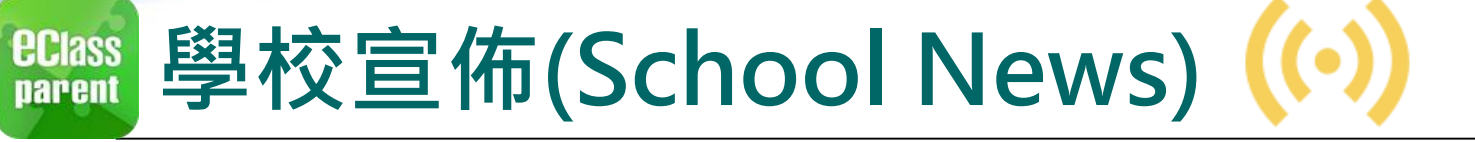

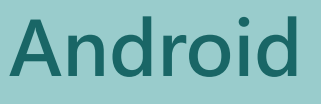

#### iOS

學校宣佈

班主任宣佈

通訊欄

Ø,

通告

 $\equiv$ 軍多

2. 家長可瀏覽所有 學校宣佈。

| 學校宣佈                        |
|-----------------------------|
| <b>圆最新消息</b> 班主任宣佈 通訊欄      |
|                             |
| <b>外音樂比賽資料</b> <sub>∈</sub> |
| ·                           |
| 外音樂比賽資料                     |
| Ę                           |
| 益心在團全年訓練                    |
| 18年3月20日                    |
|                             |
| 長教師會第三次會議                   |
| 14417200                    |
|                             |
|                             |
|                             |
|                             |

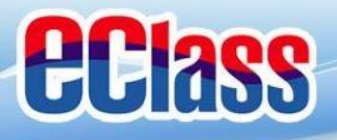

<sup>ឧClass</sup> 聲校宣佈(School News) (→)

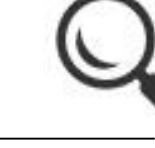

· \_ \_

 點選個別的學校 宣佈,可瀏覽詳 情。

| Android                                                                                                    | 102                                                                                |  |  |
|----------------------------------------------------------------------------------------------------|------------------------------------------------------------------------------------|--|--|
| ← 學校宣佈     校外音樂比賽資料     □ 2018-05-24     由澳洲「聖西西利亞音樂學院 St. Cecilia School of Music」主辦,「凝音樂坊 Da Capo Music」協辦「第23届聖西西利亞國際音樂大賽 2018」     The 23rd St. Cecilia International Music Competition 2018路於2018年     Provement Advancement Provement Advancement     The Competition Provement Advancement     The Competition Provement Advancement     The Competition Provement     The Competition Provement     The Competitic Provement     The Competition Prov | く學校宣佈 新學年按排 2018-09-10 1.11/9影學生相 2.全日上課開始                                         |  |  |
| 内内的日生20日率门,死已按支载名,低止我名日約約3月10日,有前計         情請參考網頁         情請參考網頁         人名表格及比賽曲目亦可以於該網頁下載。         ● 其他資料         發佈人         系統管理員         目標小組         全校                                                                                                    | <ul> <li>其他資料</li> <li>發佈人</li> <li>系統管理員</li> <li>目標小組</li> <li>Parent</li> </ul> |  |  |
|                                                                                                    |                                                                                    |  |  |

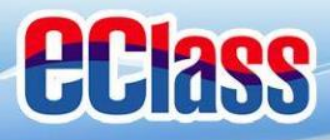

### Android

#### iOS

即時訊息 推播通知 手機效果

| eclass Parent  | 3 條新信息    | I  | 17:44 | <b>~</b>    |       |    |
|----------------|-----------|----|-------|-------------|-------|----|
| To: 鍾 小 澂      |           |    |       |             |       |    |
| 請於2018-05-28 0 | 0:00:59或; | Żİ | 白笏漏竹  | 歐子通告2018001 | F2018 | Γ. |

#### ECLASS PARENT

最新電子通告提示 [2018006] Latest eNotice alert [2018006] 請於2018-09-30 00:00:59或之前簽署電子通告 2018006「2018「我們一起悅讀的日子」」。 Please sign the eNotice 2018006 titled "2018「我們一起悅讀的日子」" on or before 2...

即時訊息 手機檢視 (可檢視過 去已閱的 即時訊息)

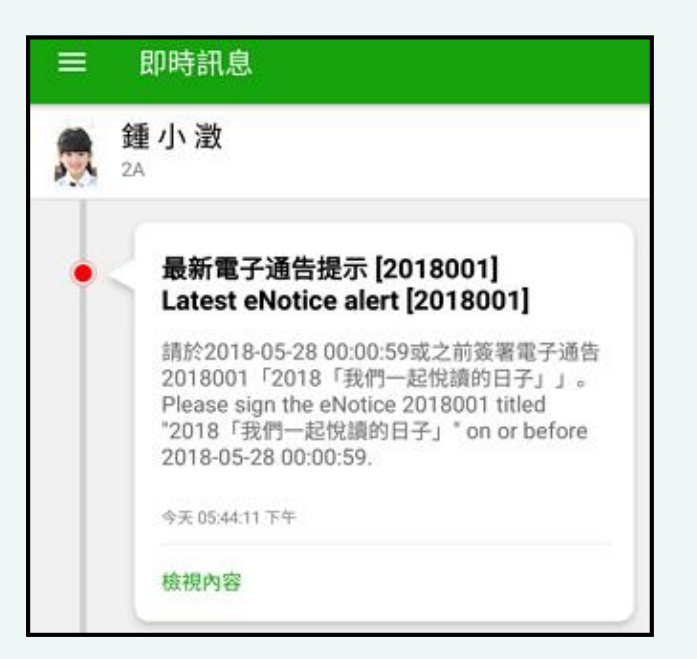

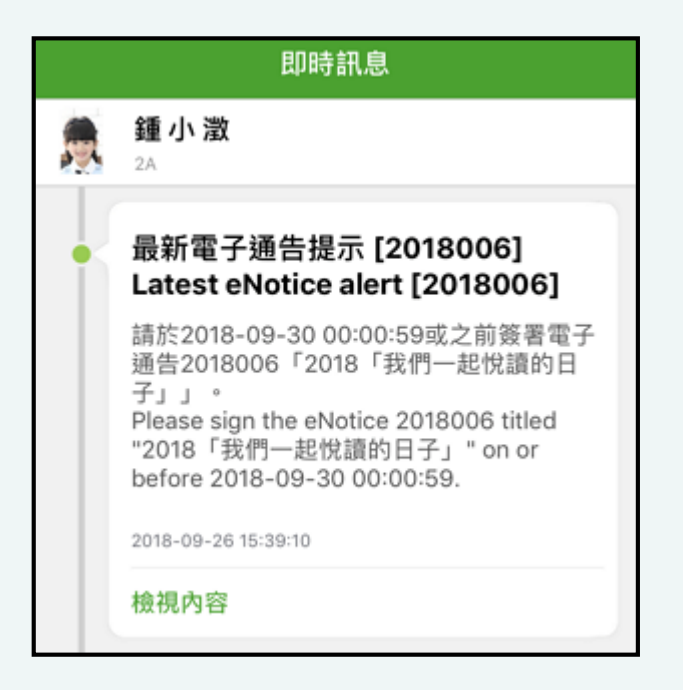

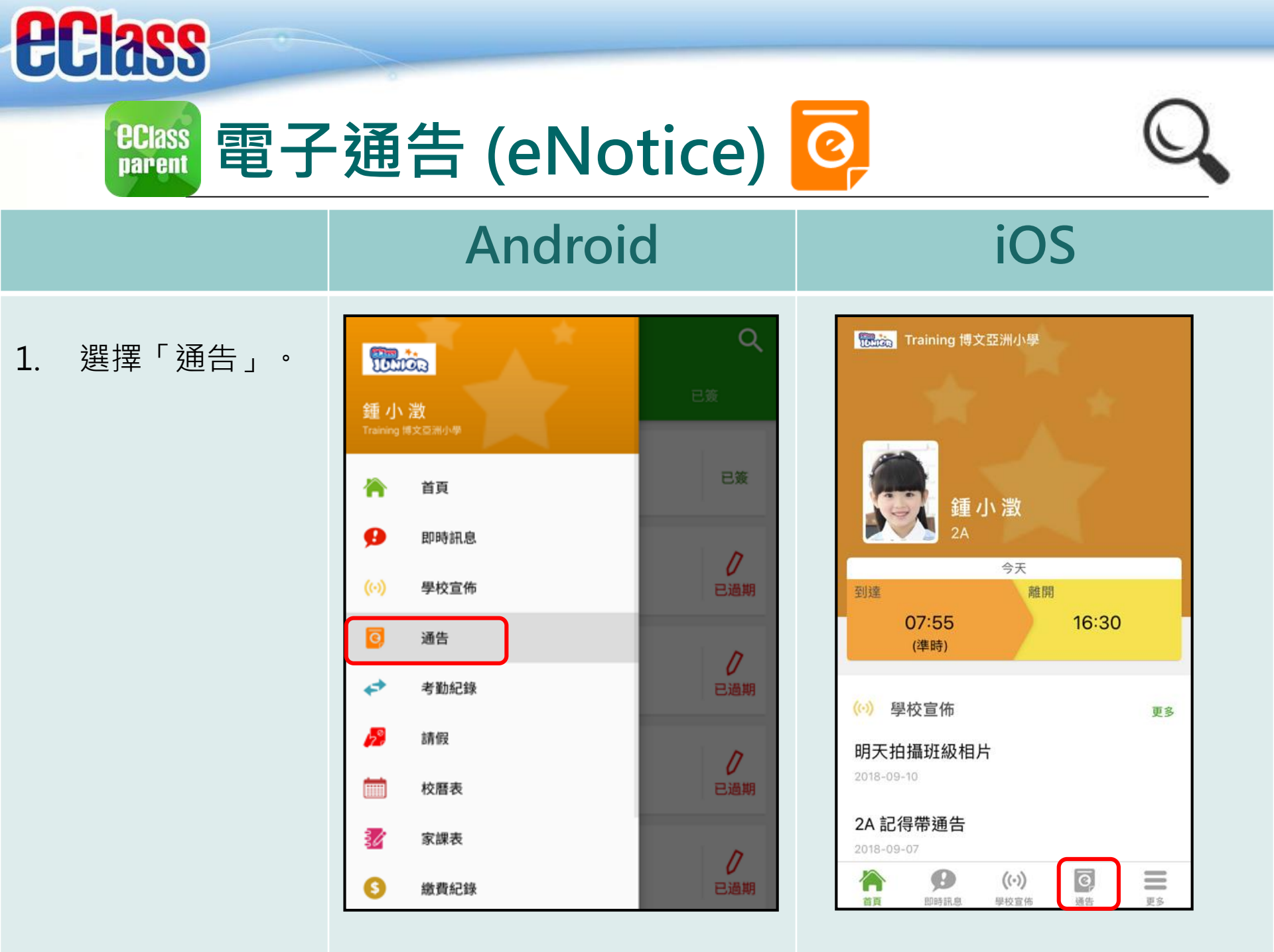

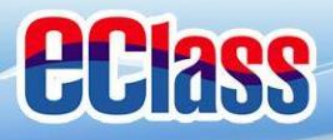

eclass 電子通告 (eNotice) 📀

### Android

#### iOS

瀏覽學校之電子
 通告。

| 全部     未簽     已簽       2018「我們一起悅讀的日子」<br>昨天                                                                                         | ≡ 通告                          |          | ٩              |
|----------------------------------------------------------------------------------------------------|-------------------------------|----------|----------------|
| 2018「我們一起悅讀的日子」     グ       昨天     グ       學校旅行通告(小二至小五適用)     已簽       2018年5月14日     已簽       總費通告     グ       2018年5月10日     ご通期  | 全部                            | 未簽       | 已簽             |
| 學校旅行通告(小二至小五適用)       已簽         2018年5月14日       已簽         徽資通告          書          2018年5月10日       ご適期         総資通告          上週期 | 2018「我們一起<br>昨天               | 起悅讀的日子」  | <b>ノ</b><br>茨署 |
| 総費通告 書 2018年5月10日                                                                                                    | <b>學校旅行通告 (</b><br>2018年5月14日 | 小二至小五適用) | 已簽             |
| 鐵費通告<br>反反式加山收费                                                                                                    | 鐵費通告<br>書<br>2018年5月10日       |          | ノ已過期           |
| 上、水、水、水、火、り     し       2018年5月10日     已過期                                                                                           | 総費通告<br>乒乓球班收費<br>2018年5月10日  |          | ノ已過期           |

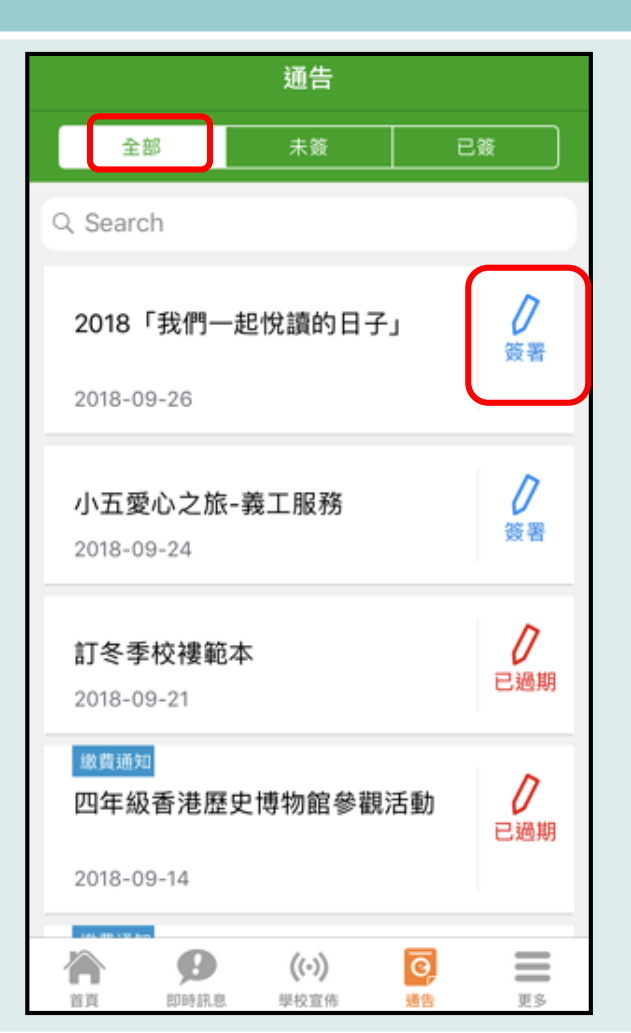

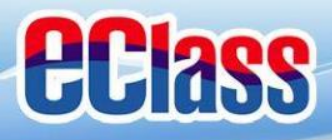

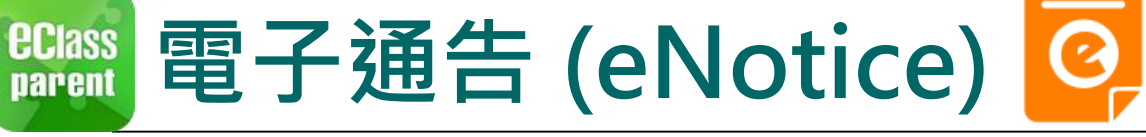

#### iOS

 點選個別的電子 通告,瀏覽詳情 通告內容。

|   | 12   |   |
|---|------|---|
| - | ٦Ħ   | 늘 |
|   | ~~~~ | ٠ |
|   |      |   |

2018001 2018「我們一起悅讀的日子」

#### ⑦簽署限期: 2018-05-28 00:00:59

2018「我們一起悅讀的日子」活動 為鼓勵學生多閱讀,並培養學生的寫作興趣,本校邀請貴子 弟參與2018「我們一起悅讀的日子」活動。 是項活動由香港教育工作者聯會、亞洲週刊及香港中華出入 口商會舉辦。屆時,學生除可得150元贊助費於是次書展中 購買喜愛的圖書外,亦可參加由兩岸三地作家分享閱讀及寫 作心得的座談會,並會獲作家即場指導作文,有關作品更有 機會集結成書。

茲將活動詳情艫列如下: 日期:二零一八年七月二十日(星期五) 時間:9:00a.m. - 5:00p.m. 地點:香港會議展覽中心會議室 N20

大會將安排旅遊巴接送學生前往會場及提供午膳,詳情稍後 公佈。請家長簽覆回條。如有查詢,請致電 39133222查 詢。

🚹 其他資料

#### く通告

#### 2018006

2018「我們一起悅讀的日子」 🎫

⑦簽署限期: 2018-09-28 00:00:59

2018「我們一起悅讀的日子」活動 為鼓勵學生多閱讀,並培養學生的寫作興趣,本校 邀請 貴子弟參與 2018「我們一起悅讀的日子」活 動。 是項活動由香港教育工作者聯會、亞洲週刊及香港 中華出入口商會舉辦。屆時,學生除可得 150 元贊 助費於是次書展中購買喜愛的圖書外,亦可參加由 兩岸三地作家分享閱讀及寫作心得的座談會,並會 獲作家即場指導作文,有關作品更有機會集結成 書。

茲將活動詳情爐列如下: 日期:二零一八年七月二十日(星期五) 時間:9:00a.m.-5:00p.m. 地點:香港會議展覽中心會議室 N20

Θ

月11日5年1月1月

首百

大會將安排旅遊巴接送學生前往會場及提供午膳, 詳情稍後公佈。請家長簽覆回條。如有查詢,請致 雷 39133222查詢。

((.))

學校宣佈

ō

通告

 $\equiv$ 

百名

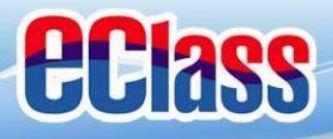

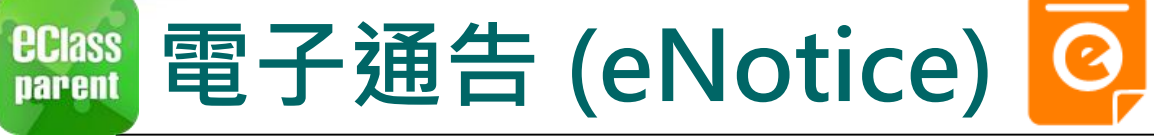

#### iOS

4. 簽署回條。

| 回條                                                                  |                                                                      |
|---------------------------------------------------------------------|----------------------------------------------------------------------|
| 本人已知悉 2018「我們一起悅讀的日子」活動通<br>內容                                      | 告 不同意                                                                |
| *同意敝子女參加是次活動                                                        |                                                                      |
| 同意                                                                  | * 敝子弟參加2018「我們一起悅讀的日子」<br>活動。本人明白學生的作文若於日後被挑選<br>匯編成書及出版,其版權將歸主辦櫟構所擁 |
| 不同意                                                                 | 有。                                                                   |
| ★激子弟參加2018「我們一起悅讀的日子」活動。<br>人明白學生的作文若於日後被挑選匯編成書及出版<br>其版權將歸主辦機構所擁有。 | 本<br><i>i</i> , 同意<br>不同意                                            |
| 同意                                                                  |                                                                      |
| 不同意                                                                 | * 請填妥以上回條,再按簽署。                                                      |
| 值妥以上回條,再按簽署。                                                        |                                                                      |
|                                                                     |                                                                      |
|                                                                     |                                                                      |

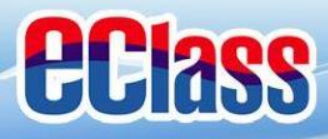

eclass 電子通告 (eNotice) 🥝

### Android

簽署電子通告確認通知 [2018001] eNotice Signed Alert [201800...

#### iOS

已收到閣下於 2018-09-26 15:42:51 簽署的電子 通告2018006「2018「我們一起悅讀的日

Please note that the eNotice 2018006 titled

"2018「我們一起悅讀的日子」" signed at

eClass

子」」。

即時訊息 推播通知 手機效果

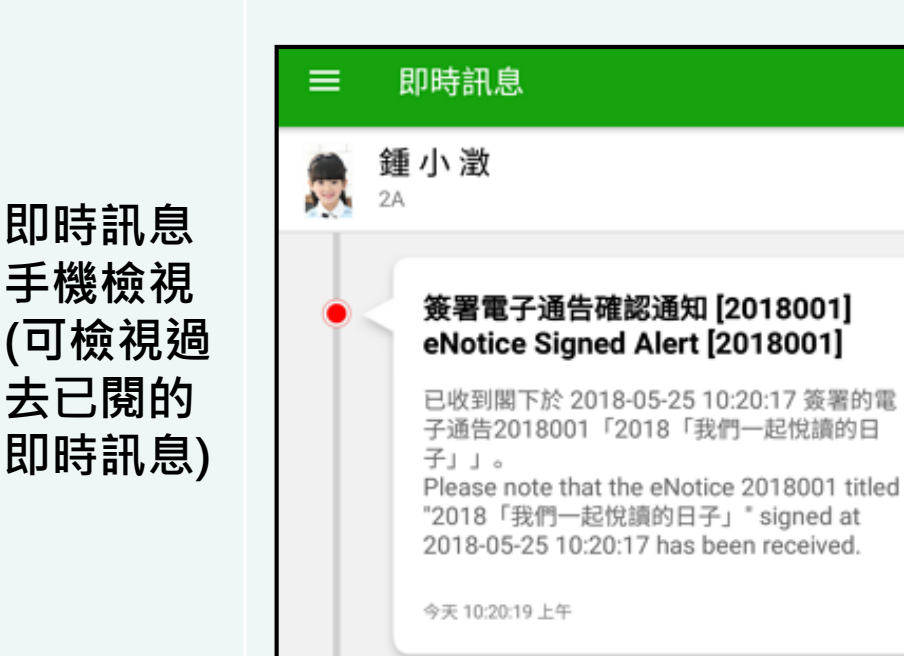

Come eClass Parent | 1 條新信息 | 10:20

To: 鍾小激

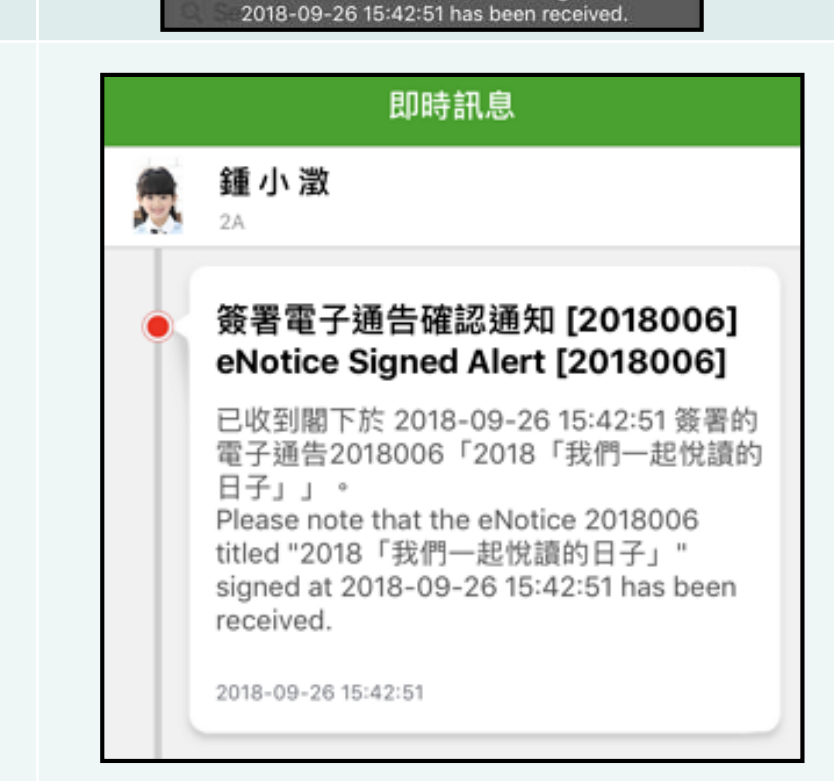

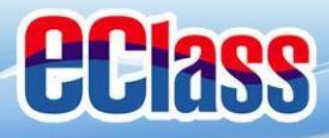

eclass parent 電子通告 (eNotice) 🥝

### Android

#### iOS

即時訊息 推播通知 手機效果

nameClass Parent | 1 條新信息 | 10:50 To: 鍾小激

電子通告重要提示 [N010] eNotice Important Reminder [N010]:...

#### ECLASS PARENT

電子通告重要提示 [20180921] eNotice Important Reminder [20180921] 請儘快簽署電子通告20180921「訂冬季校褸範 本」(簽署限期: 2018-09-23 00:00:59)。 Please sign the eNotice 20180921 titled "訂冬季 校褸範本" as soon as possible (Original Deadli...

即時訊息 手機檢視 (可檢視過 去已閱的 即時訊息)

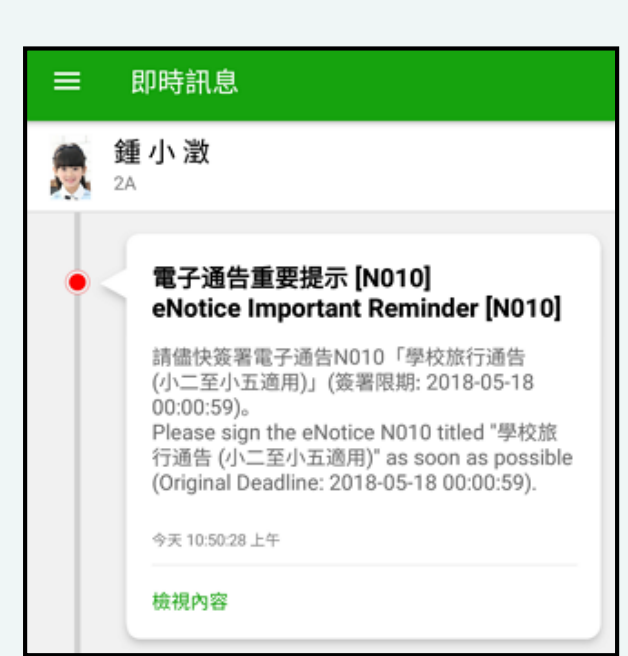

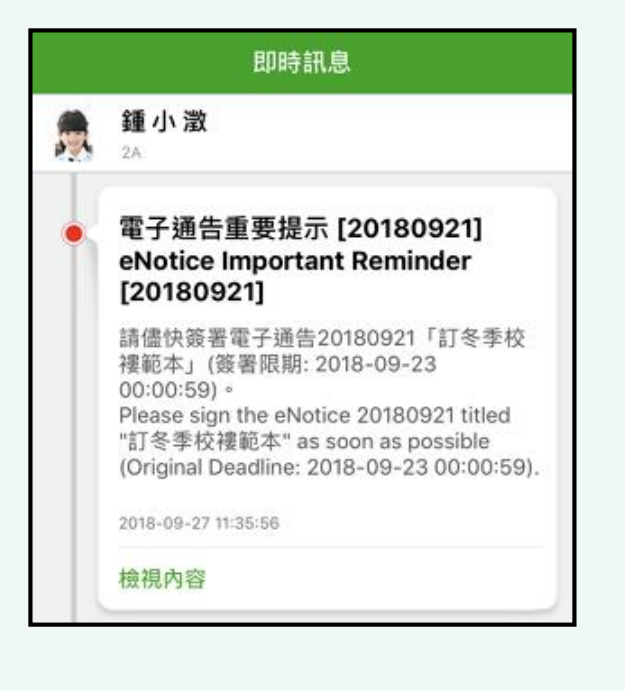

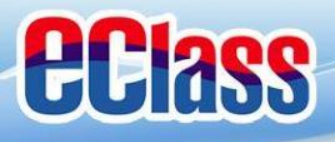

#### <sup>€Class</sup> parent 校曆表(School Calendar) Ⅲ

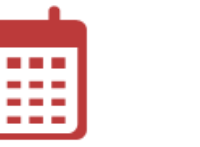

iOS

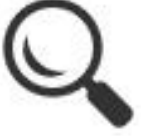

# Android 1. 選擇「校曆表」。

|                  | *Ö3      | 1<br>1<br>1<br>1<br>1<br>1 | Ç           |
|------------------|----------|----------------------------|-------------|
| 鍾小<br>Training 1 | <b>澂</b> | 20<br>五                    | 18年06月<br>六 |
|                  | 首頁       | <b>4</b><br>2              | 5           |
| 9                | 即時訊息     | 11<br>1                    | 12          |
| (0)              | 學校宣佈     | 18<br>6                    | 19          |
| 0                | 通告       | 25                         | 26          |
| \$               | 考勤紀錄     | 1                          | 2           |
| 12               | 請假       |                            | 9           |
|                  | 校曆表      |                            | ~           |
| 34               | 家課表      |                            |             |
| 6                | 繳費紀錄     |                            | >           |

|          |      | 更多                   |                |            |
|----------|------|----------------------|----------------|------------|
| *        | 考勤紀錄 |                      |                | >          |
| 20       | 請假   |                      |                | >          |
|          | 校曆表  |                      |                | >          |
| 30       | 家課表  |                      |                | >          |
| \$       | 繳費紀錄 |                      |                | >          |
| 2        | 小組通訊 |                      |                | >          |
| 臣        | 數碼頻道 |                      |                | >          |
|          | 學校資訊 |                      |                | >          |
| ÷        | 護理系統 |                      |                | >          |
| <b>9</b> | 課外活動 |                      |                | >          |
|          |      |                      |                |            |
|          | 日時訊息 | <b>((•))</b><br>學校宣佈 | <b>④</b><br>通告 | <u>ع</u> ه |

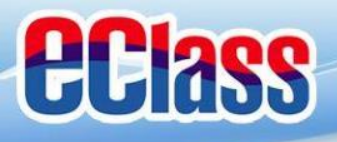

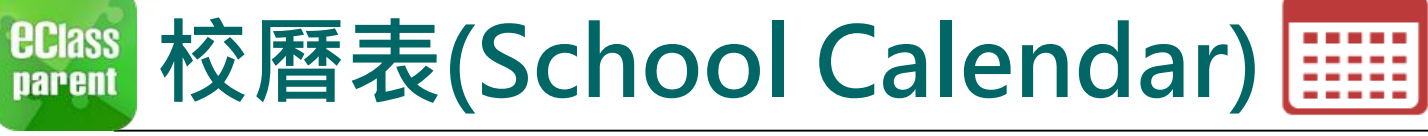

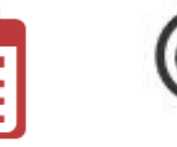

2. 可檢視每月事項/ 假期。

| ≡       | 校曆著            | 表              |                |                | i              | C      |
|---------|----------------|----------------|----------------|----------------|----------------|--------|
| 2018年04 | 4月             | 2              | 018年05         | 月              | 20             | 18年06月 |
| B       | -              | Ξ              | Ξ              | 四              | 五              | 六      |
| 29      | 30             | <b>1</b><br>5  | 6 <b>2</b>     | <b>3</b>       | <b>4</b>       | 5      |
| 6       | <b>7</b><br>3  | <b>8</b><br>4  | <b>9</b><br>5  | 10<br>6        | <b>11</b><br>1 | 12     |
| 13      | <b>14</b><br>2 | 15<br>3        | <b>16</b><br>4 | <b>17</b><br>5 | <b>18</b><br>6 | 19     |
| 20      | <b>21</b>      | 22             | <b>23</b>      | <b>24</b><br>3 | 4 <b>25</b>    | 26     |
| 27      | <b>28</b><br>5 | <b>29</b><br>6 | 1 <u>30</u>    | 31<br>2        | 1              | 2      |
| 3       | 4              | 5              | 6              | 7              | 8              | 9      |
| 1       | 勞動節            |                |                |                |                | >      |
| 8       | 教師發展日          |                |                |                |                |        |
| 15      | 中英數TSA紙筆模擬評估   |                |                |                |                |        |
| 22      | 佛誕             |                |                |                |                | >      |

| く更多 | 3           |                  | 校曆表                  |                |                | 本月  |
|-----|-------------|------------------|----------------------|----------------|----------------|-----|
| Sun | Mon         | Sep<br>Tue       | otember 2<br>Wed     | 2018<br>Thu    | Fri            | Sat |
| 26  | 27          | 28               | 29                   | 30             | 31             | 1   |
| 2   | 3           | 2 4              | 3<br>3               | 4 <b>6</b>     | <b>7</b>       | 8   |
| 9   | 6 <b>10</b> | 1 <b>1</b>       | 2 <b>12</b>          | <b>13</b><br>3 | 4 <b>14</b>    | 15  |
| 16  | 5 <b>17</b> | <b>18</b>        | 19                   | 20             | <b>21</b><br>3 | 22  |
| 23  | 4 <b>24</b> | 25<br>5          | <sub>6</sub> 26      | 1 <u>27</u>    | 2 <b>8</b>     | 29  |
| 30  | 1           | 2                | 3                    | 4              | 5              | 6   |
| 3   | 班主任課 >      |                  |                      |                | >              |     |
| 8   | 全體小一家長日 >   |                  |                      |                | >              |     |
| 25  | 中秋節翌日       |                  |                      |                | >              |     |
|     | EDE         | <b>日</b><br>時訊.總 | <b>((•))</b><br>學校宣佈 | <b>(</b><br>)近 |                | US  |

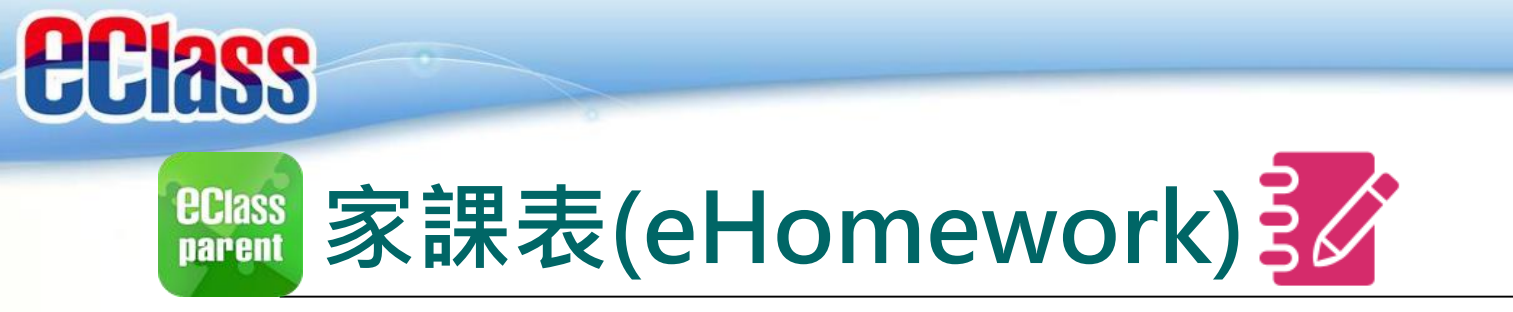

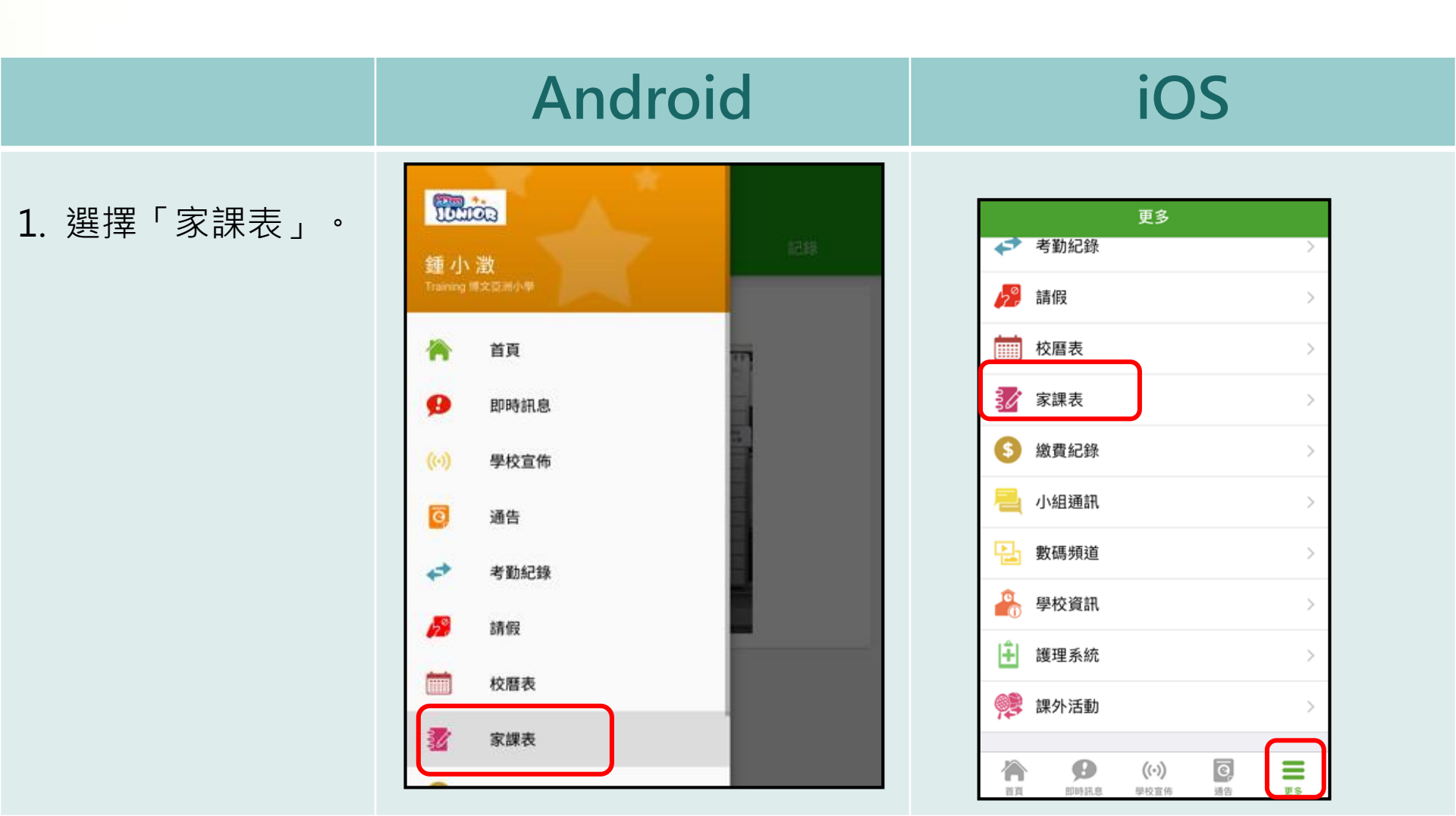

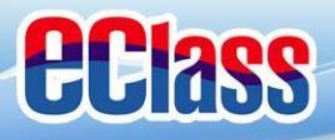

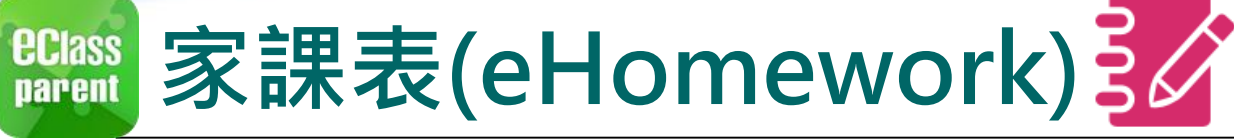

#### iOS

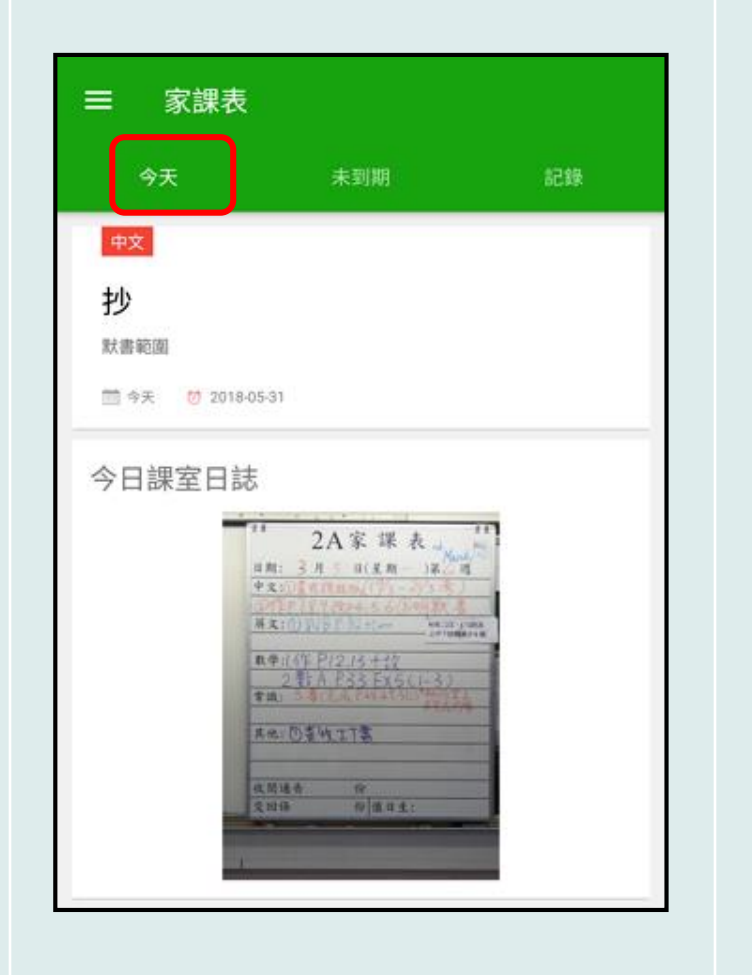

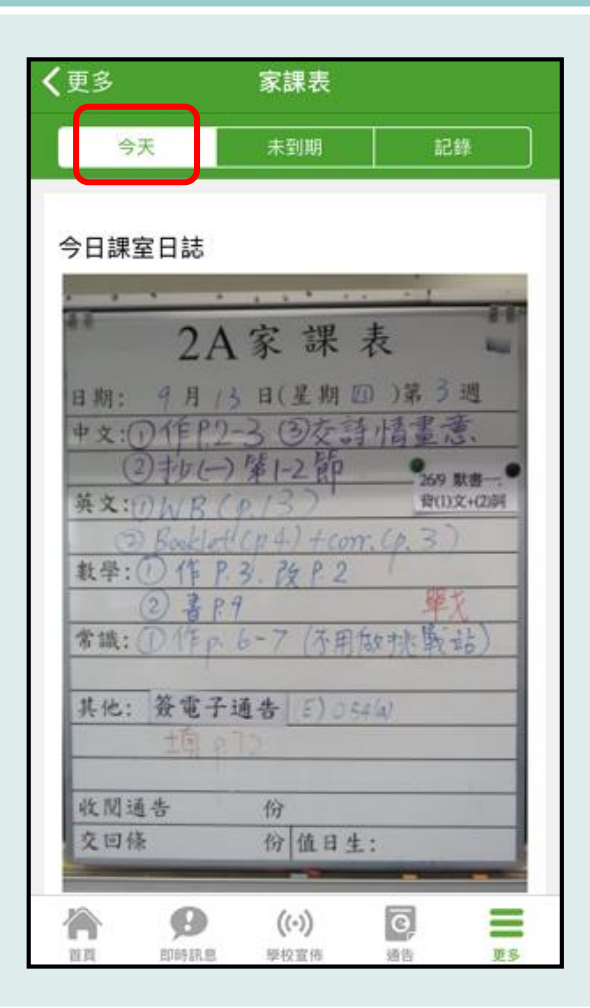

2. 瀏覽家課表。

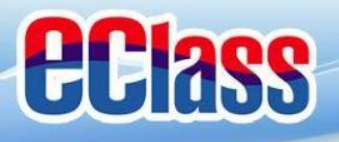

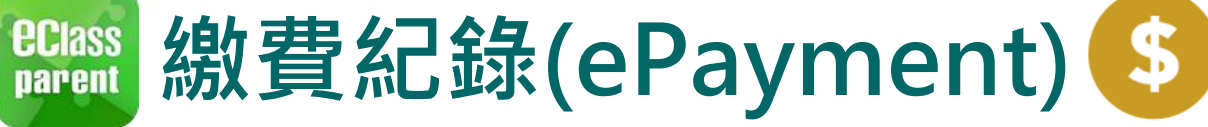

#### 1. 選擇「繳費紀 錄」。

|                | , and the second second s |               |
|----------------|----------------------------------------------------------------------------------------------------|---------------|
| 鍾小<br>Training | <b>澂</b><br>#文豆洲小學                                                                                                    | 结存 \$1,296.60 |
|                | 首頁                                                                                                    | 總額 \$30.00    |
| ø              | 即時訊息                                                                                                    | \$30.00       |
| (0)            | 學校宣佈                                                                                                    |               |
| 0              | 通告                                                                                                    |               |
| 4              | 考勤紀錄                                                                                                    |               |
| 29             | 請假                                                                                                    |               |
|                | 校暦表                                                                                                    |               |
| 3/             | 家課表                                                                                                    |               |
| 6              | 繳費紀錄                                                                                                    |               |
|                | 小組訊息                                                                                                    |               |

#### 更多 < 考勤紀錄 請假 校曆表 家課表 > 繳費紀錄 > 小組通訊 數碼頻道 > 學校資訊 護理系統 > 課外活動 œP > 更多 곆 Ø ((.)) ō, 首頁 即時訊息 學校宣佈 通告

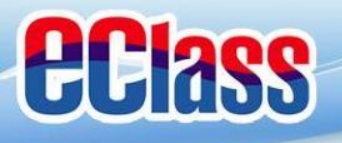

eclass 胸費紀錄(ePayment) §

Android

 家長可查閱最新 的結存和需繳交 款項。

| ≡ 繳費紀錄                   |                 | く更多  |
|--------------------------|-----------------|------|
|                          | 戶口結存 \$1,296.60 |      |
| 待繳款項                     | 2868            |      |
|                          | 總額 \$30.00      |      |
| 課外活動- 車費<br>⑦ 2018-05-31 | \$30.00         | 10.1 |
|                          |                 | 18-1 |
|                          |                 | 0 20 |
|                          |                 |      |
|                          |                 |      |
|                          |                 |      |
|                          |                 |      |

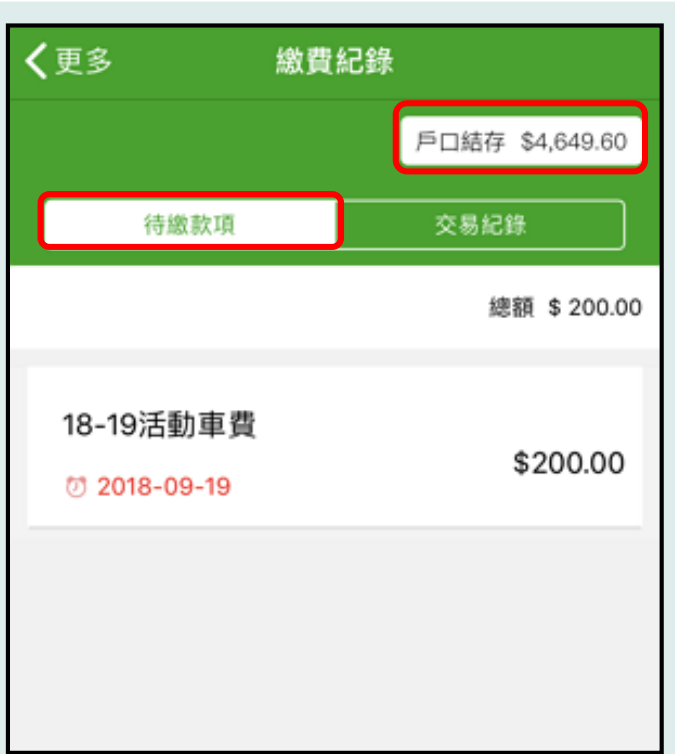

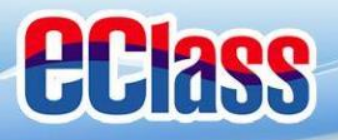

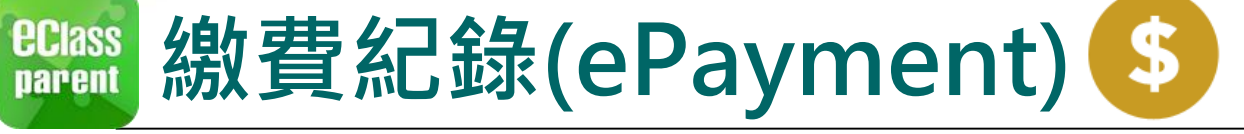

#### Android iOS 繳費紀錄 = 3. 家長可檢視所有 交易紀錄。 戶口結存 \$1,296.60 0 交易紀錄 2018-05-10 購買中文字典 - 購買中文字典 繳費 \$100.00 \$1296.60 2018-05-10 2017-18年度捐款 織費 \$0.00 \$1396.60

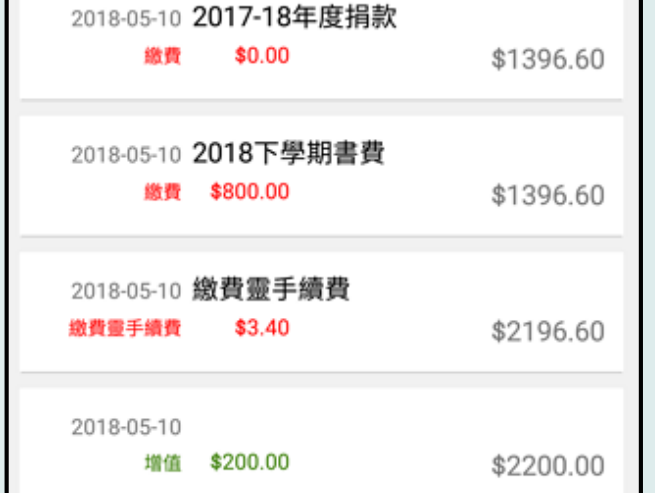

| <b>〈</b> 更多 | 繳費                                                                                                    | 紀錄               |              |
|-------------|----------------------------------------------------------------------------------------------------|------------------|--------------|
|             |                                                                                                    | 戶口結              | 存 \$4,449.60 |
| 待繳          | 款項                                                                                                    | 交易               | 紀錄           |
| 2018-09-04  | 取消 18-1                                                                                                    | 9課外活動            |              |
| 取消繳費        |                                                                                                    | \$250.00         | \$5181.80    |
| 2018-09-04  | 18-19課夕                                                                                                    | 卜活動              |              |
| 繳費          |                                                                                                    | \$250.00         | \$4931.80    |
| 2018-09-04  | 繳費靈手                                                                                                    | 續費               |              |
| 繳費靈手續費      |                                                                                                    | \$2.20           | \$5181.80    |
| 2018-09-04  |                                                                                                    |                  |              |
| 增值          |                                                                                                    | \$900.00         | \$5184.00    |
|             | () () | (·)) 〇<br>注音佈 通告 | 更多           |

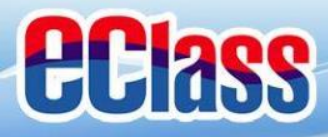

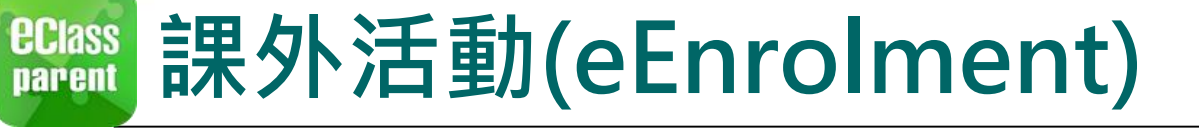

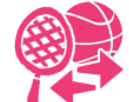

### A. 於手機作課外活動報名或檢視學會/活動資料

1. 選擇「課外活 動」。

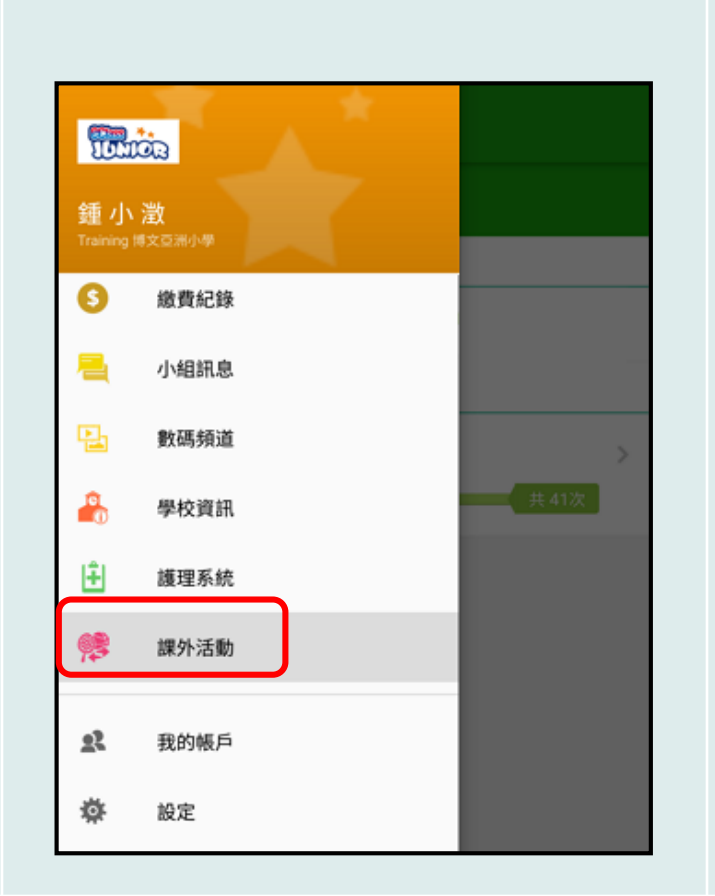

#### 更多 🥏 考勤紀錄 請假 校曆表 家課表 繳費紀錄 小組通訊 數碼頻道 > 學校資訊 Ŧ 護理系統 92 課外活動 Ø O, ((.)) 尙 首頁 即時訊息 學校宣佈 通告

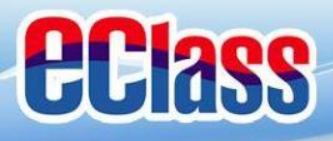

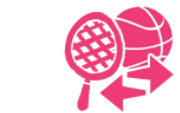

更多

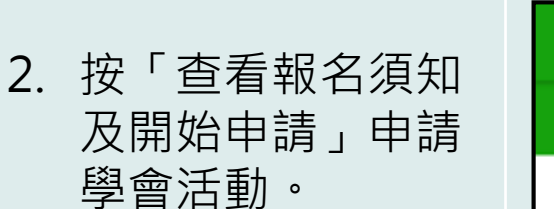

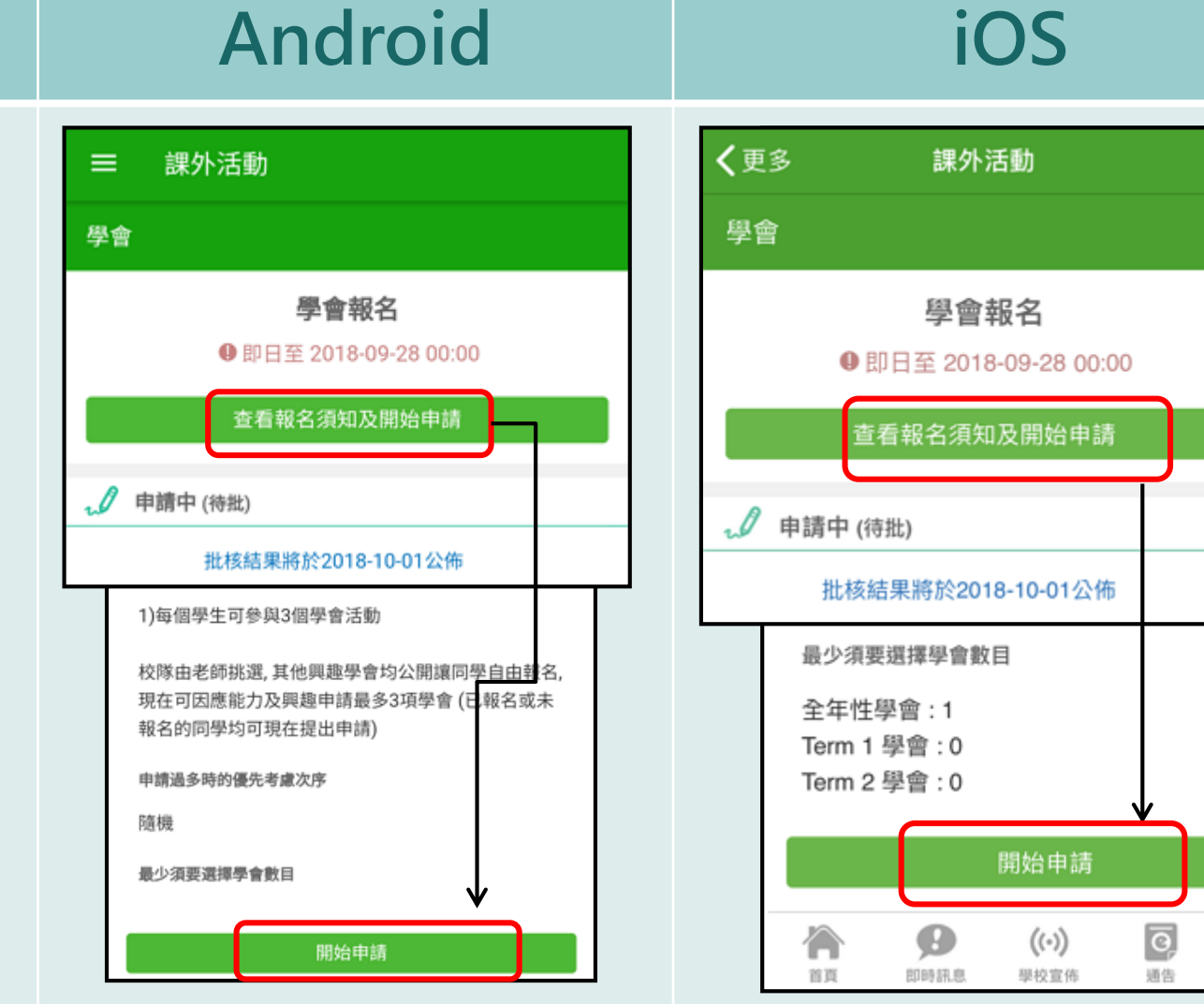

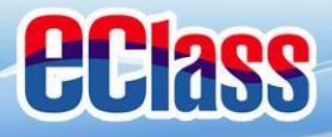

🛤 課外活動(eEnrolment) 🢖

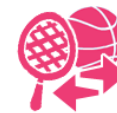

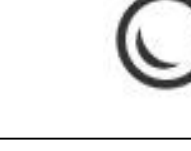

|           | Android                                                                                                    | iOS                                                                       |
|-----------|----------------------------------------------------------------------------------------------------|---------------------------------------------------------------------------|
| 3. 檢視各學會。 | <ul> <li>         - 一、星期二、星期四         ・ 金の「つ」         ・ 金の「つ」         ・         ・ 金の「つ」         ・         ・ 金の「つ」         ・         ・         ・</li></ul> | く更多       課外活動         く 選擇學會       2000000000000000000000000000000000000 |
|           |                                                                                                    |                                                                           |

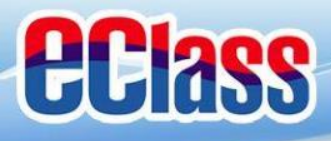

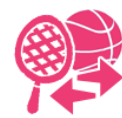

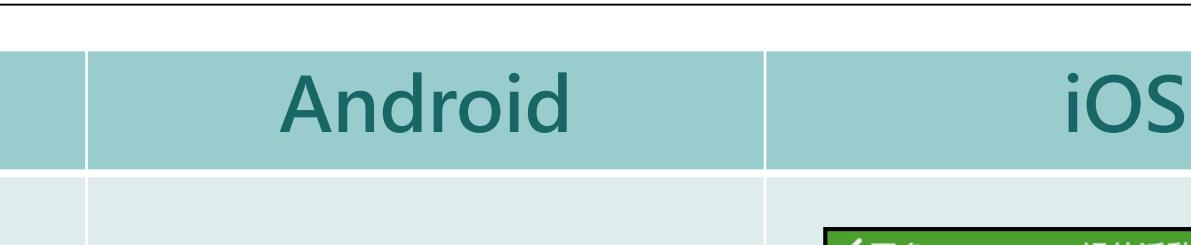

 按♥・根據「類別」 或「日子」篩選活 動。

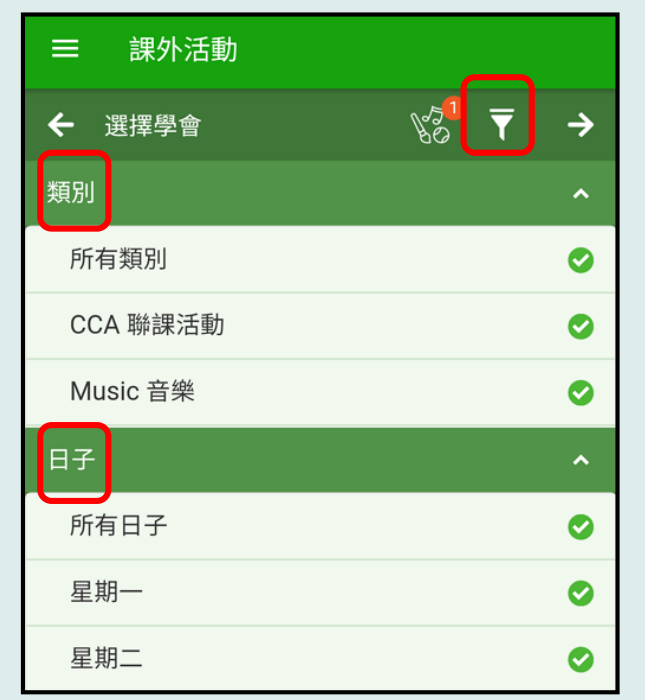

**く**更多 課外活動 So 選擇學會 → 類別 所有類別 Ø CCA 聯課活動 Ø Music 音樂 Ø 日子 所有日子 Ø 星期一 Ø 星期二 Ø Ø Ø ((.)) A 更多 首頁 即時訊息 學校宣佈 通告

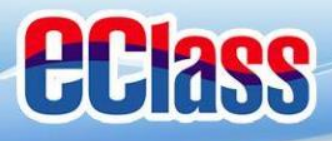

Android

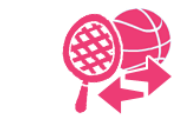

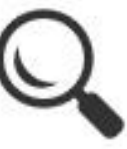

#### 5. 點選學會名稱,查 看學會活動相關資 料。

| ☰ 課外活動                 |                                                                                    |   |  |  |
|------------------------|------------------------------------------------------------------------------------|---|--|--|
| ← 選擇學會                 | KS ∑ →                                                                             |   |  |  |
| ⑤ 星期二、星期四              |                                                                                    |   |  |  |
| <b>公益少年團</b><br>① 星期三  |                                                                                    |   |  |  |
| <b>書法</b><br>① 星期一、星期四 |                                                                                    |   |  |  |
| 紙黏土班                   | ■ 課外活動                                                                             |   |  |  |
| ● 星期一                  | 學會資料                                                                               | × |  |  |
| 红上宫金(禾进红。              | 紙黏土班                                                                               |   |  |  |
|                        | <ul> <li>活動時段</li> </ul>                                                           |   |  |  |
| 香港基督少年軍 - (<br>① 星期五   | 星期一, 共 52 次<br>1. 2018-09-03 (一) 15:00 - 17:00<br>52. 2019-08-26 (一) 15:00 - 17:00 |   |  |  |
|                        | <ol> <li>活動資料</li> </ol>                                                           |   |  |  |
|                        | 學會類型                                                                               |   |  |  |
|                        | Arts 美術                                                                            |   |  |  |
|                        | (照小史ダ)                                                                             |   |  |  |
|                        | 100                                                                                |   |  |  |

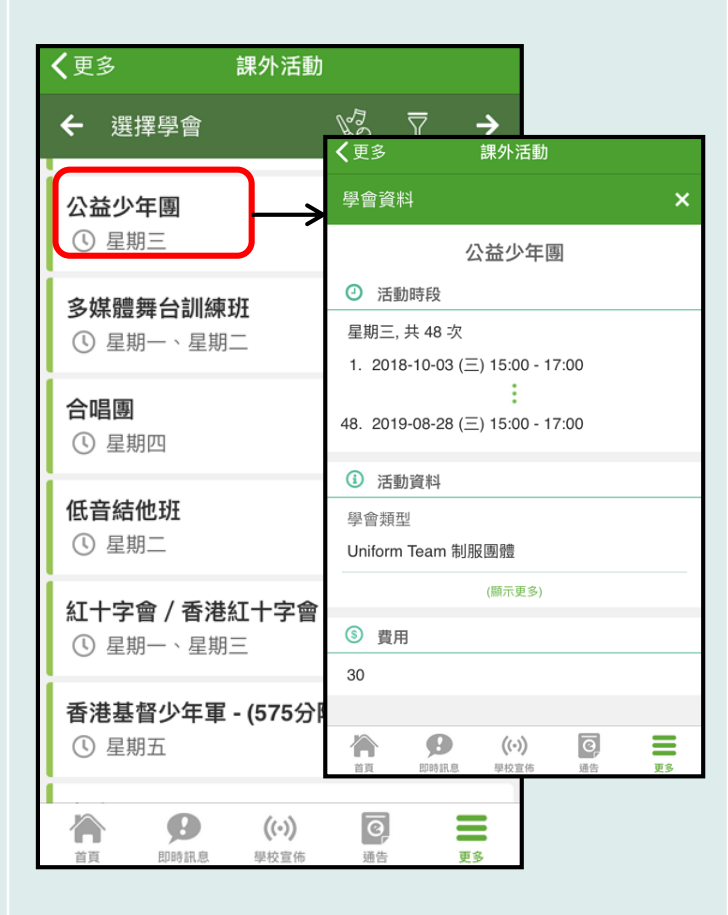

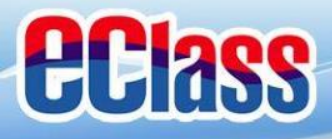

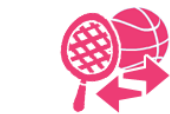

iOS

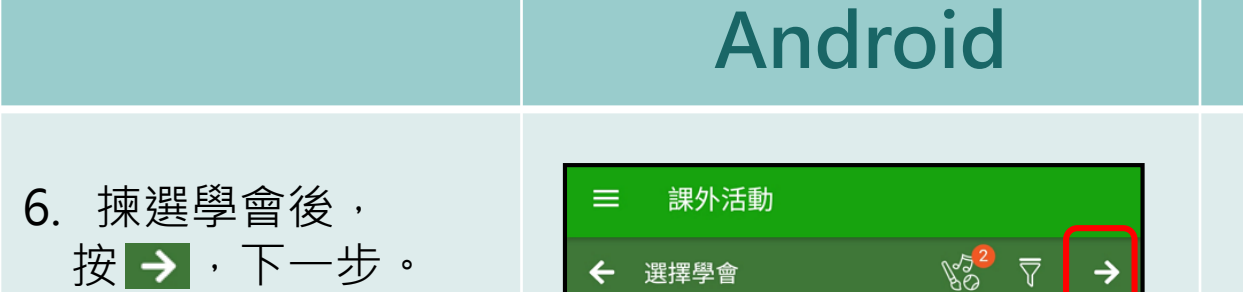

⑤ 星期二、星期四

**多媒體舞台訓練班** ① 星期一、星期二

① 星期一、星期四

香港基督少年軍 - (575分隊)

公益少年團

星期三

書法

紙黏土班

星期一

星期五

|   | <b>く</b> 更多 課外 深             | 舌動                       |
|---|------------------------------|--------------------------|
|   | ← 選擇學會                       | va <sup>2</sup> ⊽ →      |
| 2 | <b>公益少年團</b><br>① 星期三        |                          |
|   | <b>多媒體舞台訓練班</b><br>① 星期一、星期二 |                          |
|   | <b>合唱團</b><br>① 星期四          |                          |
|   | 低音結他班<br>① 星期二               |                          |
| - | 紅十字會 / 香港紅十字<br>① 星期一、星期三    | 2會                       |
|   | 香港基督少年軍 - (575<br>① 星期五      | 5分隊)                     |
|   | 首百 即時訊息 學校習                  | <b>) ? 二</b><br>2佈 通告 更多 |

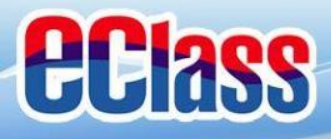

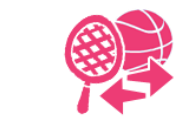

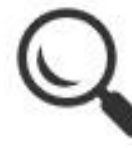

# Android 7. 確定所選學會,按 「呈送」。 < 選擇學會</td> < 選擇學會</td> < 選擇學會</td> < 選擇學會</td>

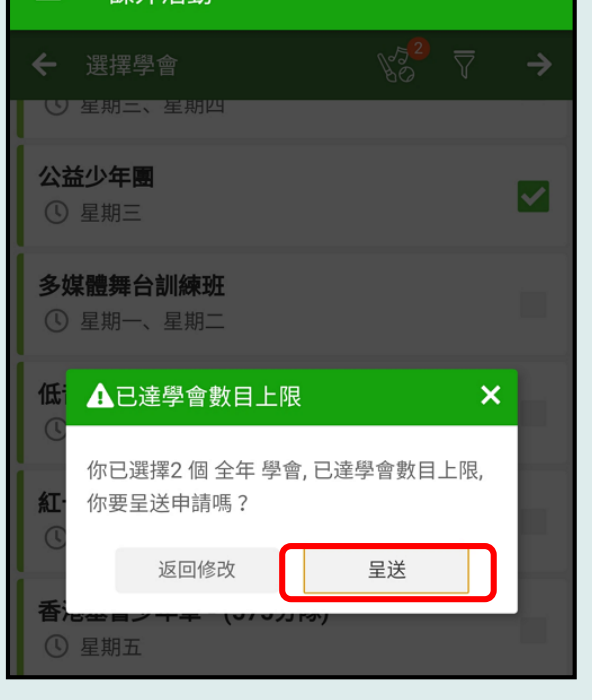

#### (更多 課外活動 公益少年團 $\checkmark$ 多媒體舞台訓練班 ▲已達學會數目上限 × 你已選擇2個全年學會,已達學會數 目上限,你要呈送申請嗎? 呈送 返回修改 紅十字會 / 香港紅十字會 香港基督少年軍 - (575分隊) 合 0 0 ((.)) 通告 更多 首百 即時訊息 學校宣佈

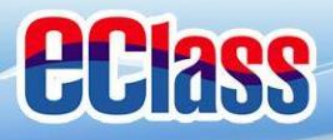

你希望最多參加的學會數目:

2

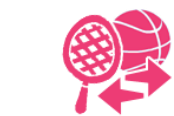

2

((.))

學校宣佈

Ø

即時訊息

Ø,

通告

更多

'n

首頁

首頁

|                                 | Android                                                                                                    | iOS                                                                                                    |
|---------------------------------|----------------------------------------------------------------------------------------------------|----------------------------------------------------------------------------------------------------|
| 學會之優<br>多動次序;<br>:學會,<br>·步。    | <ul> <li>■ 課外活動</li> <li>◆ 編輯優先次序</li> <li>◆</li> <li>你已選擇2 個學會:</li> <li>① 公益少年團 全年</li> <li>① 星期三</li> <li>② 星期三</li> <li>② 星期二</li> </ul> | <ul> <li>◆ 課外活動</li> <li>◆ 編輯優先次序</li> <li>◆ 你已選擇2 個學會:</li> <li>① 公益少年團 全年</li> <li>① 星期三</li> <li>② 合唱團 全年</li> <li>① 星期四</li> </ul> |
| 入希望最<br><sup>劉</sup> 會數目,<br>1。 | ← 編輯最多學會數目 你已完成學會申請。 你只是出了 2 項學會申請。                                                                                                    | ← 編輯最多學會數目 你已完成學會申請。 你共提出了2項學會申請。 你希望最多參加的學會數目:                                                                                        |

- 8. 編輯所選學會之優 先次序,
   按●上下移動次序;
   按● 刪除學會,
   按● 下一步。
- 家長可輸入希望最 多參加的學會數目 按 ✓ 確認。

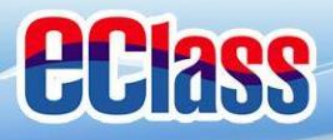

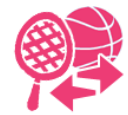

編輯學會申請

編輯優先次序

((.))

學校宣佈

Ø

即時訊息

1

首頁

Ø

通告

更多

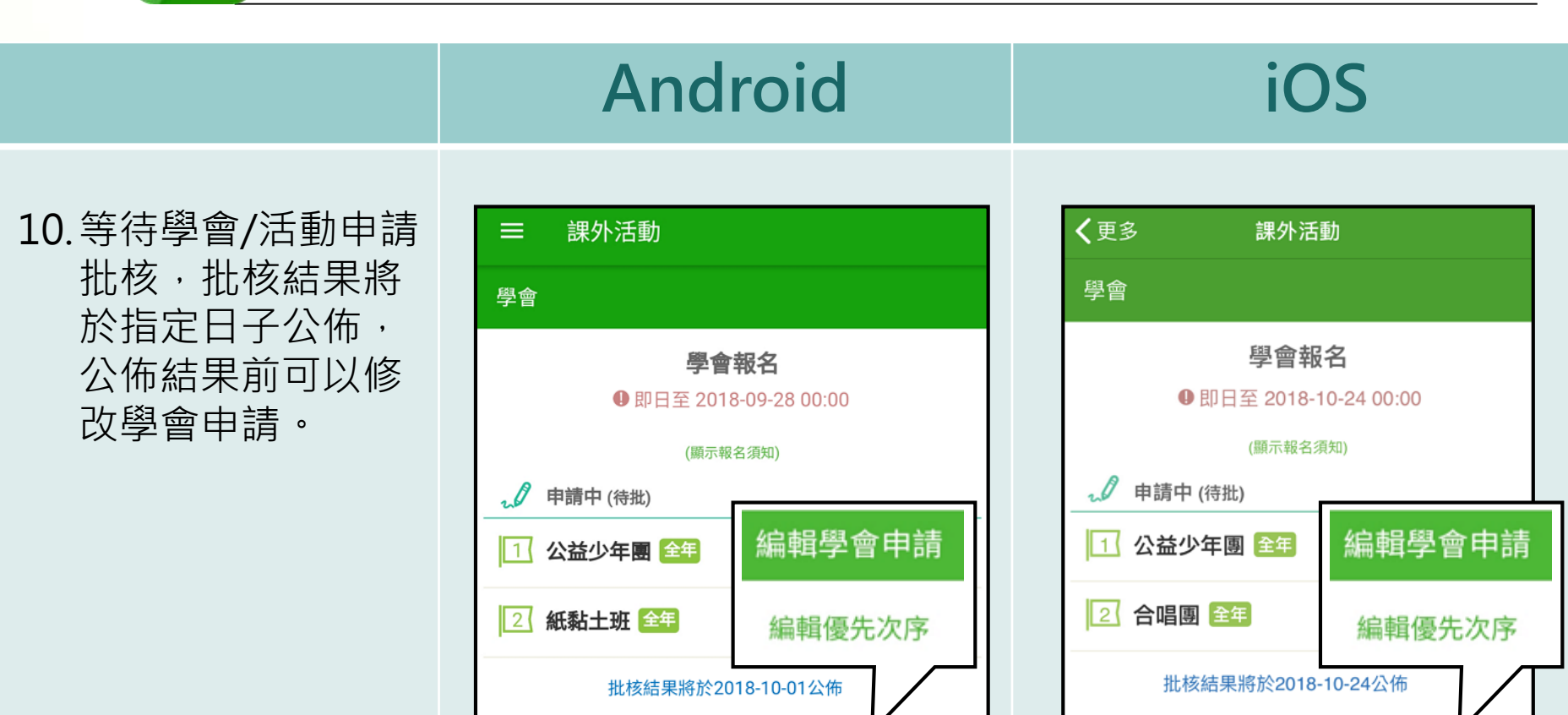

編輯學會申請

編輯優先次序

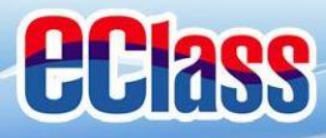

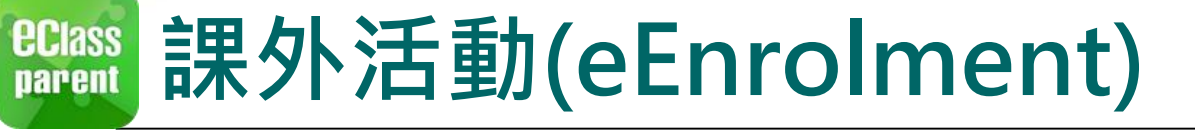

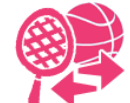

#### B. 於手機檢視課外活動報名結果或參與學會/活動資料

Android

1. 在功能表,選擇 「課外活動」。

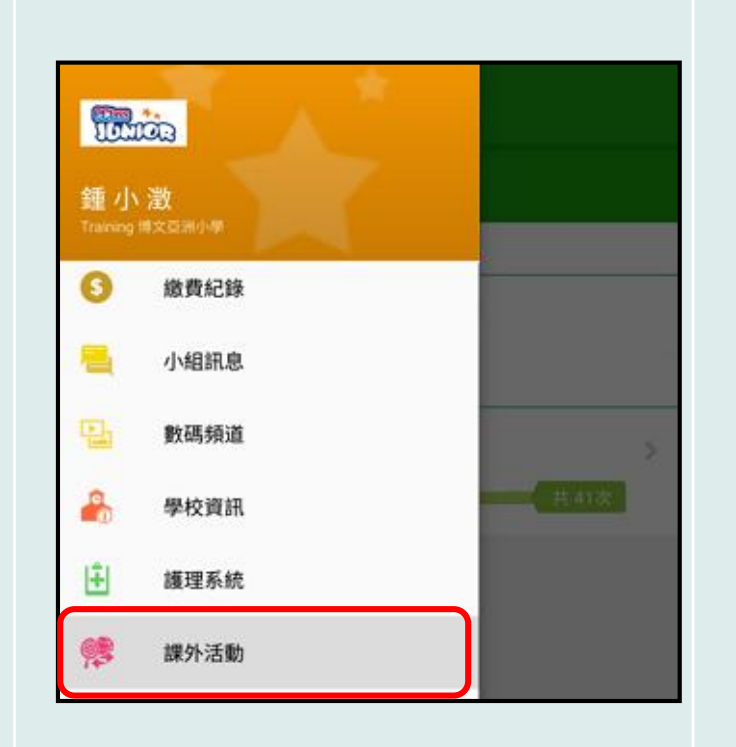

|           |      | 更多                   |       |    |
|-----------|------|----------------------|-------|----|
| 4         | 考勤紀錄 |                      |       | >  |
| 2°        | 請假   |                      |       | >  |
|           | 校曆表  |                      |       | >  |
| ŝ         | 家課表  |                      |       | >  |
| \$        | 繳費紀錄 |                      |       | >  |
|           | 小組通訊 |                      |       | >  |
|           | 數碼頻道 |                      |       | >  |
| 2         | 學校資訊 |                      |       | >  |
| ÷         | 護理系統 |                      |       | >  |
| <b>\$</b> | 課外活動 |                      | ]     | >  |
|           | 日時訊息 | <b>((-))</b><br>學校宣佈 | () 通告 | 更多 |

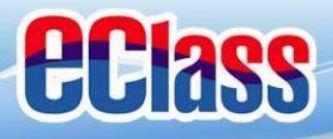

黏于斑 全

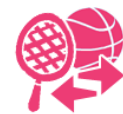

₩ 已完結

Ø

即時訊息

٥,

通告

((.))

學校宣佈

更多

会唱園

首頁

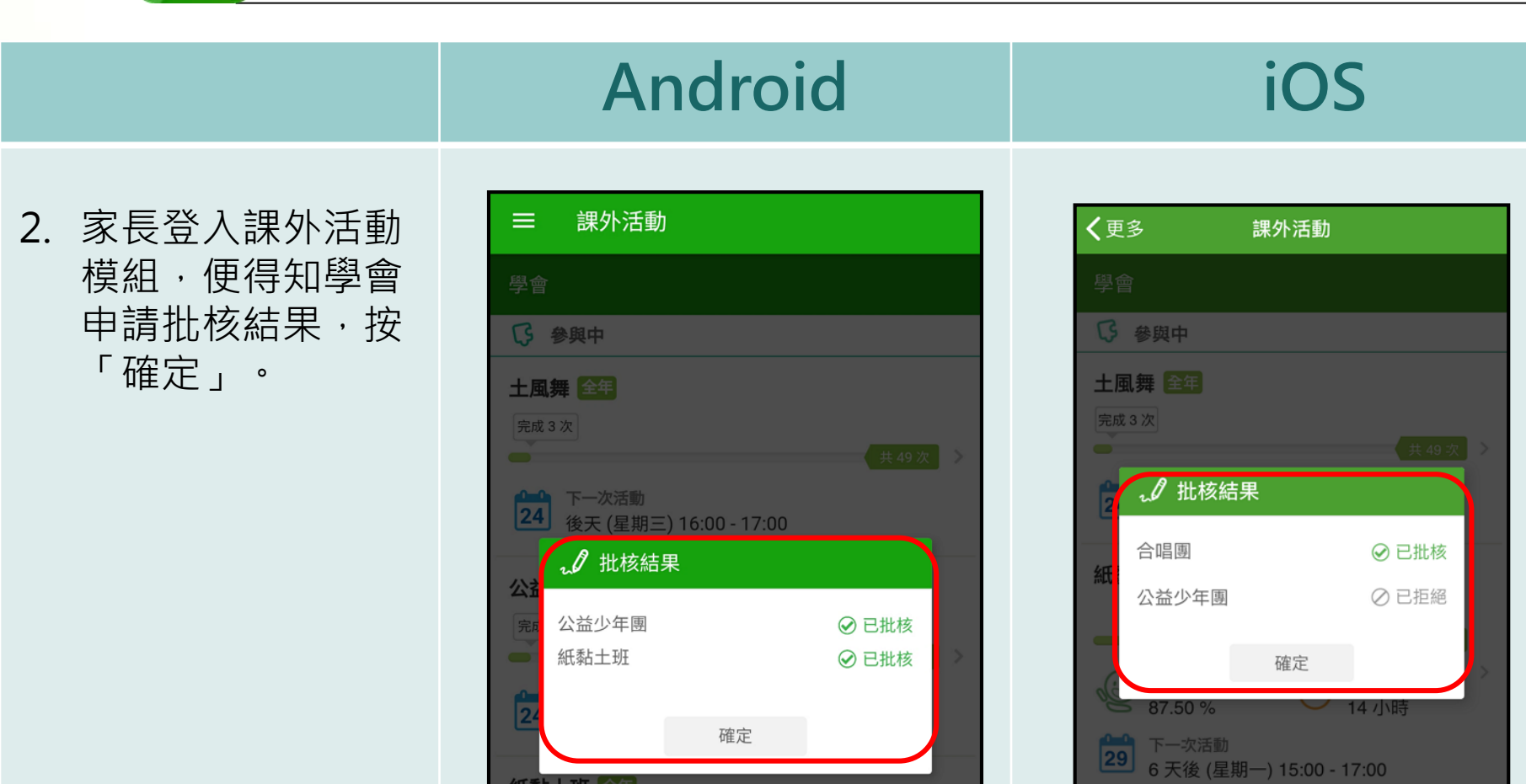

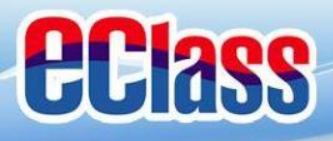

**監認** 課外活動(eEnrolment)

完成8次

出席率

87.50 %

下一次活動

7 天後 (星期一) 15:00 - 17:00

(3)

29

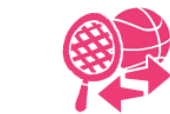

dis.

29

首頁

出席率

87.50 %

下一次活動

0

即時訊息

6 天後 (星期一) 15:00 - 17:00

((.))

學校宣佈

出席時數

14 小時

ō,

通告

更多

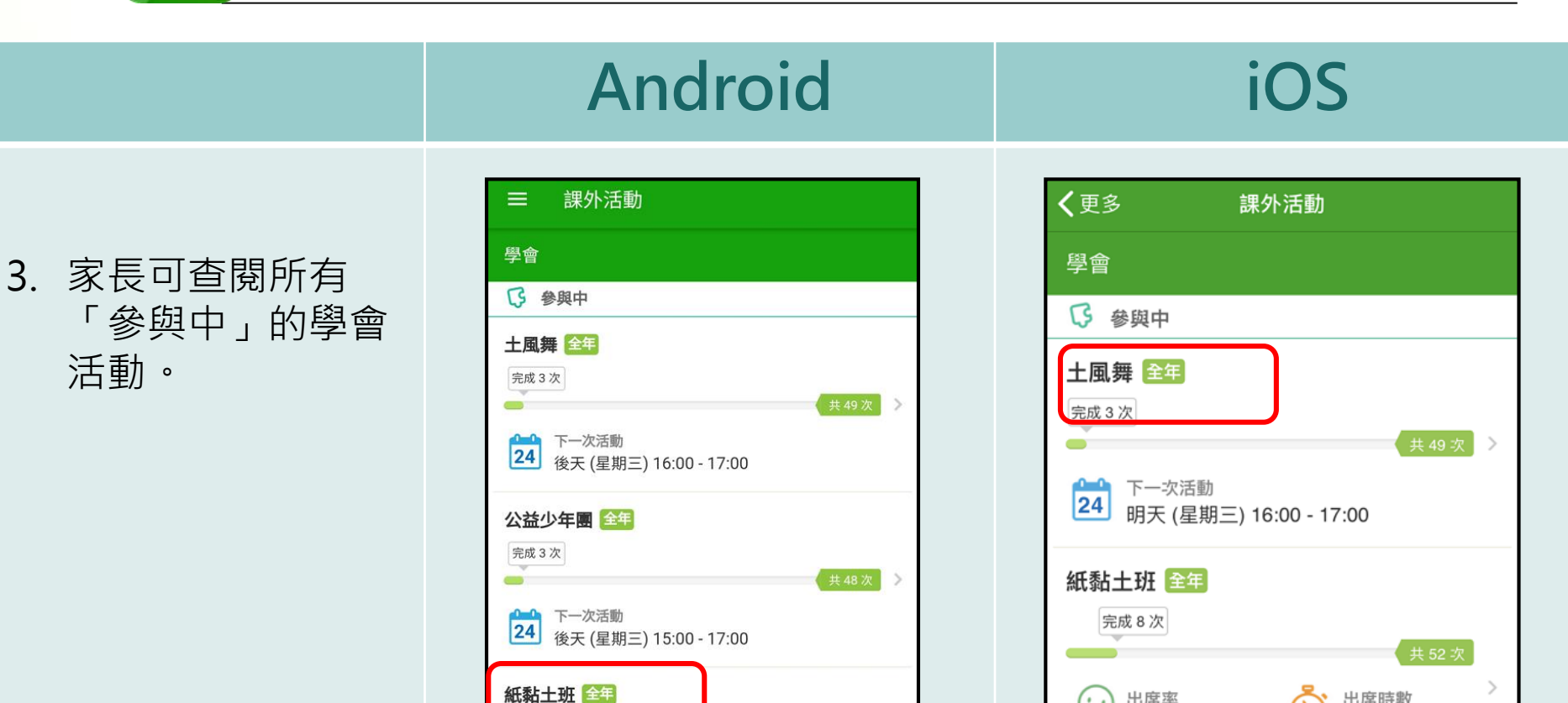

出席時數

14 小時

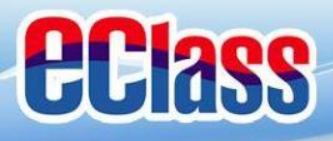

Android

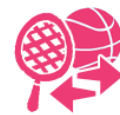

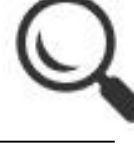

 點選學會名稱,可 檢視參與中的學會 活動的參與時間及 相關資料。

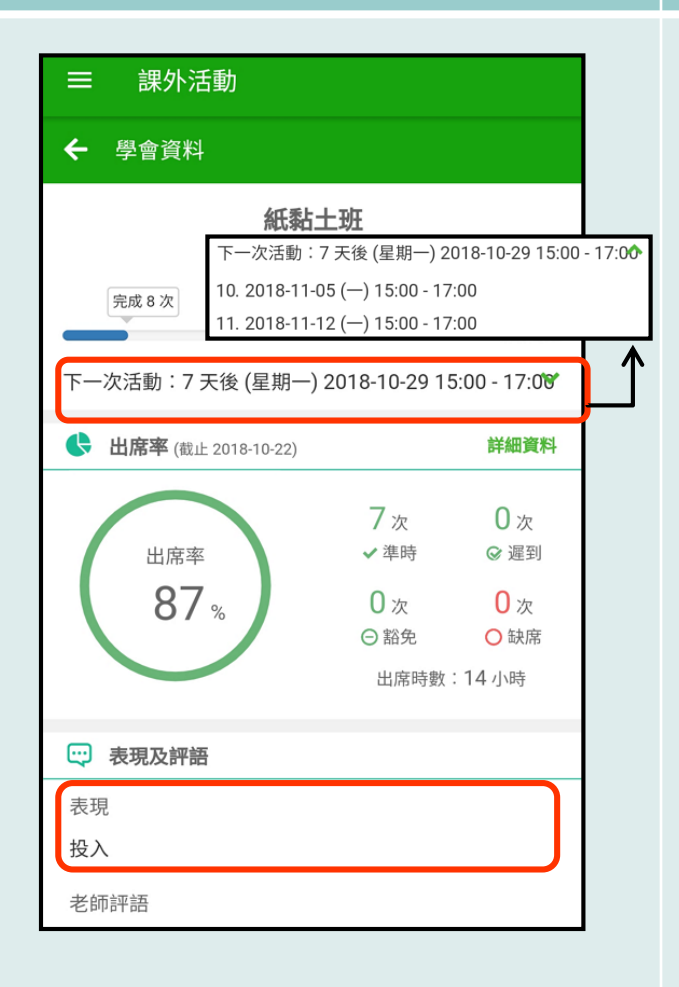

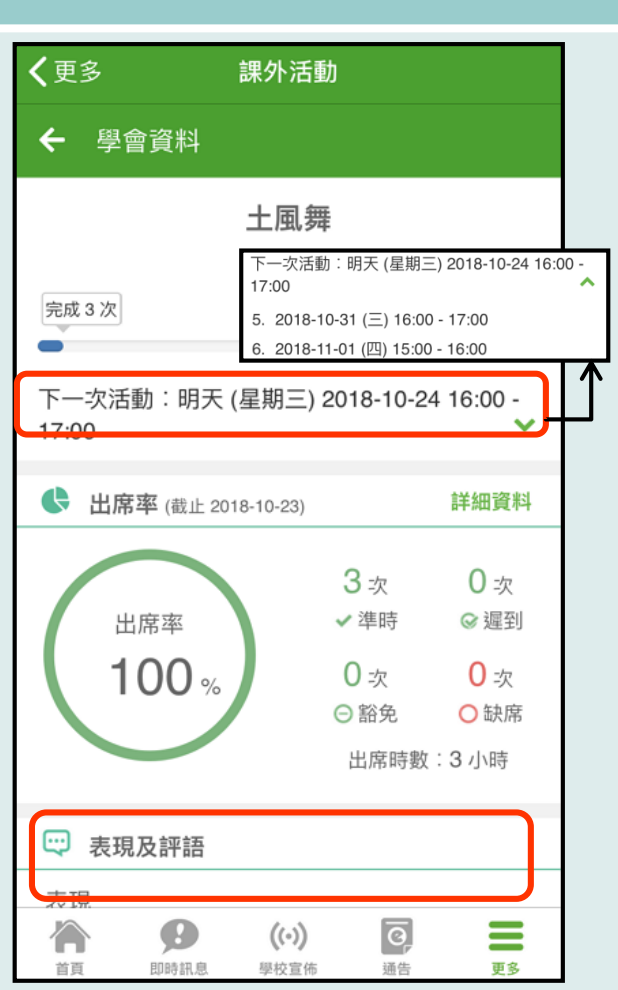

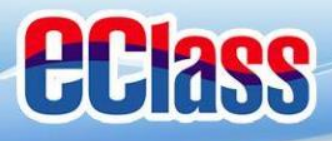

## eclass 我的帳戶(My Accounts)

Android

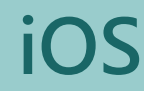

#### 新增帳戶

 選擇「我的帳戶」, 按「+」新增帳戶。

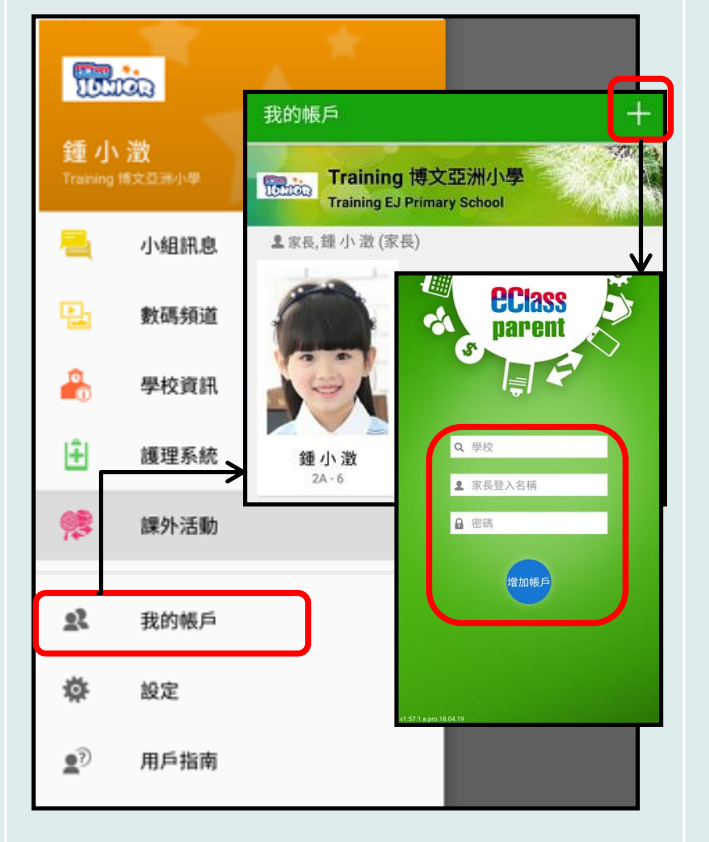

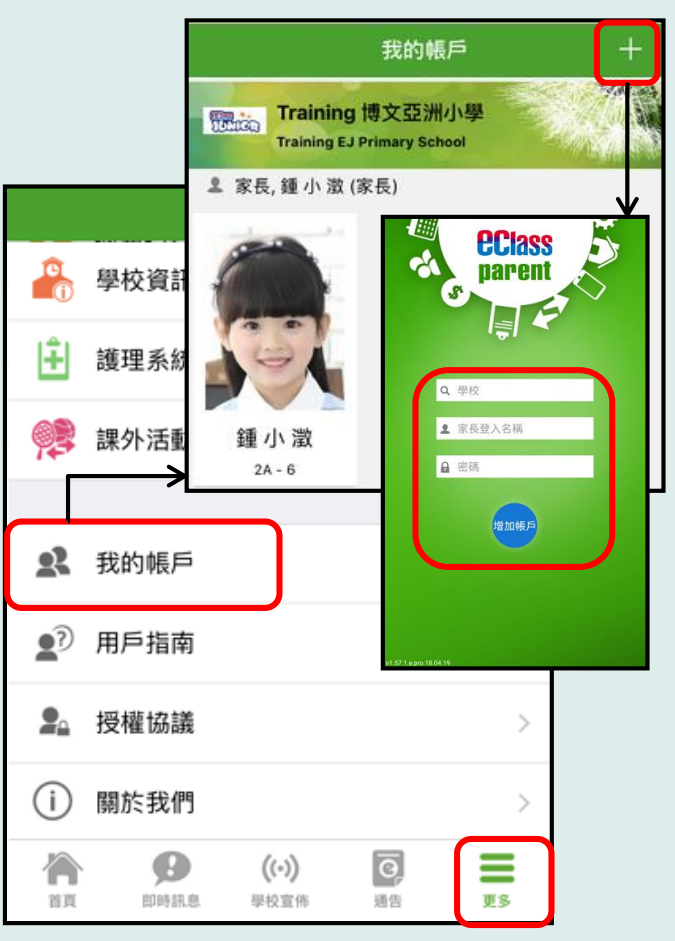

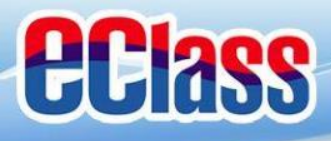

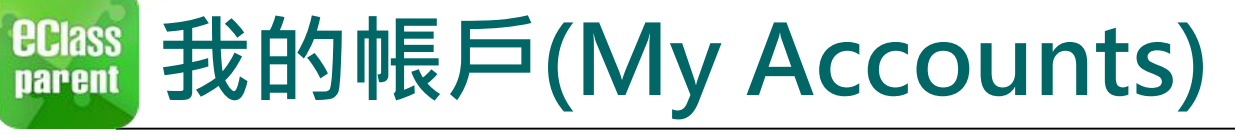

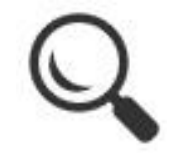

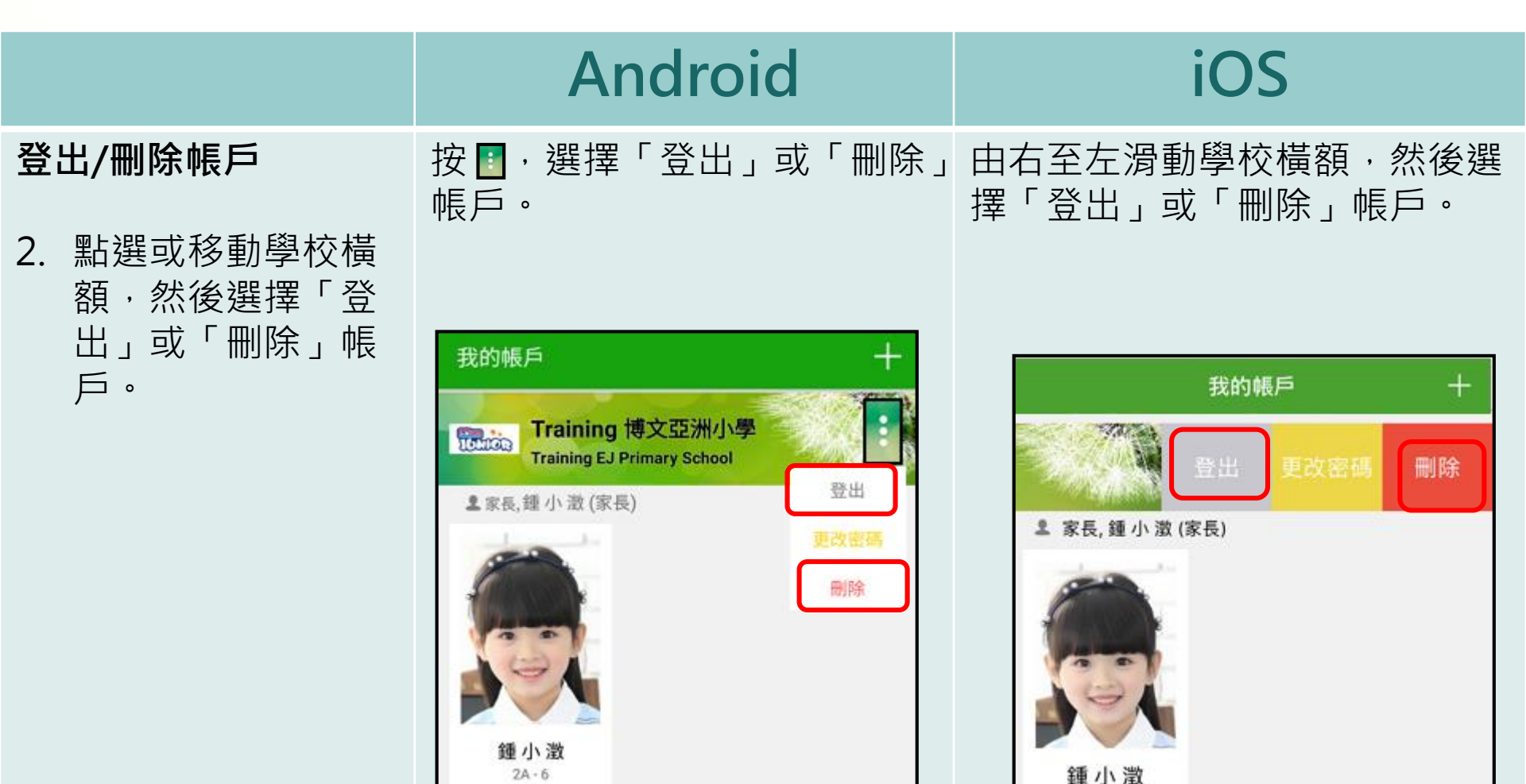

2A - 6

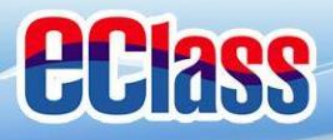

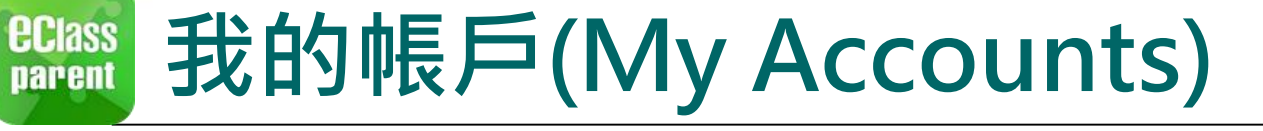

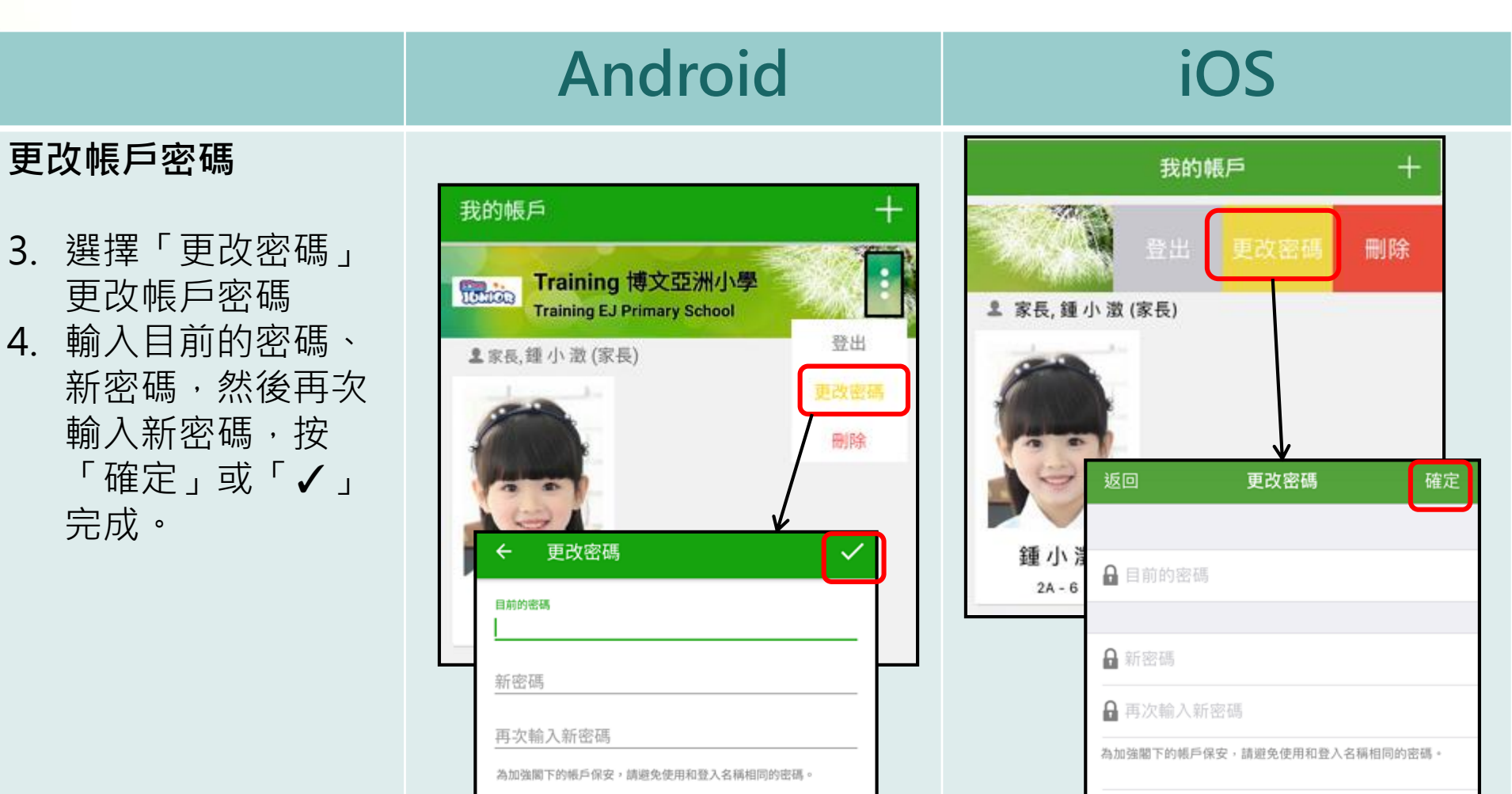

# 使用至少由6個英文字母及數字混合組成的密碼,以加強戶口的安

全性!

# 使用至少由6個英文字母及數字混合組成的密碼,以加強戶口 的安全性!

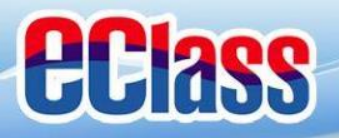

# 完 多謝選用eClass Parent App

### 如忘記密碼請致電校務處重設

### 如有問題,歡迎電郵至

support@broadlearning.com

或致電客戶服務熱線 3913 3211

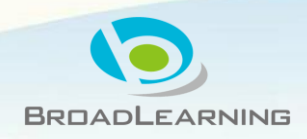